ENKO-POMIAR Sp. z o.o

# System próbkowania

Instrukcja obsługi i instalacji

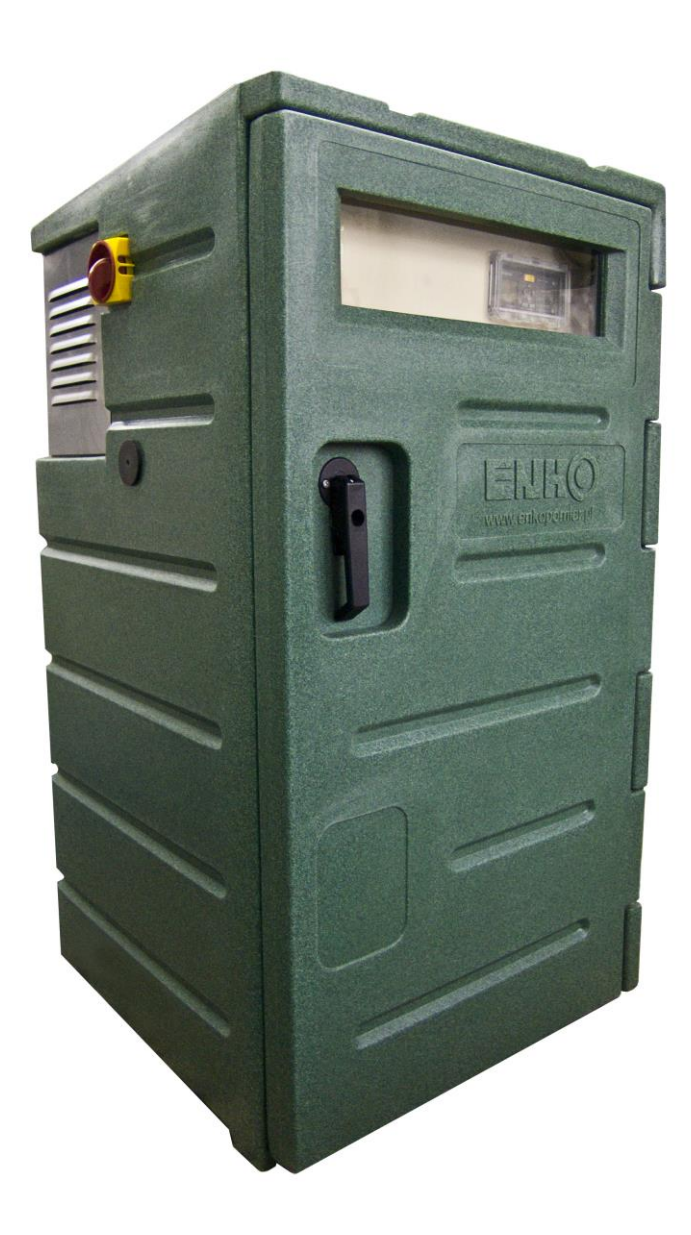

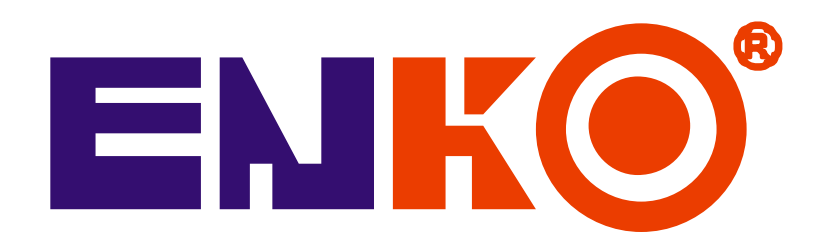

Gliwice 12.2014

## Spis treści

|   | 1.1 | Ws    | tęp                                                    | 4  |
|---|-----|-------|--------------------------------------------------------|----|
|   | 1.2 | Zas   | tosowanie                                              | 4  |
|   | 1.3 | Tra   | nsport                                                 | 5  |
|   | 1.4 | Wy    | posażenie                                              | 5  |
| 2 | Ob  | oudov | va Monoblock                                           | 7  |
|   | 2.1 | Spe   | ecyfikacja techniczna                                  | 7  |
|   | 2.2 | Wy    | miary i podzespoły                                     | 8  |
|   | 2.3 | Мо    | ntaż                                                   | 9  |
|   | 2.3 | 3.1   | Część mechaniczna::                                    | 9  |
|   | 2.3 | 3.2   | Elektryka:                                             | 9  |
|   | 2.4 | Ko    | nserwacja 1                                            | 2  |
|   | 2.5 | Dia   | gnozowanie1                                            | 2  |
| 3 | Us  | tawie | enia programu 1                                        | 3  |
|   | 3.1 | Tec   | chnical specifications 1                               | 3  |
|   | 3.2 | Opi   | is działania1                                          | .4 |
|   | 3.2 | 2.1   | Próbkowanie1                                           | 4  |
|   | 3.2 | 2.2   | System dystrybucji (opcjonalnie) 1                     | 4  |
|   | 3.2 | 2.3   | Dane z cyklu pomiarowego (opcja) 1                     | .4 |
|   | 3.2 | 2.4   | Funkcja alarmu ( opcjonalnie dla próbników In Line ) 1 | .4 |
|   | 3.2 | 2.5   | Próbkowanie według zaprogramowanych okresów1           | 5  |
|   | 3.2 | 2.6   | Koniec próbkowania po xx pojemnikach 1                 | 5  |
|   | 3.3 | Ste   | rowanie ręczne (opcja) 1                               | 5  |
|   | 3.4 | Wy    | świetlacz 1                                            | 5  |
|   | 3.5 | Zm    | iana ustawień próbopobieraka (JAZZ CPU) 1              | 5  |
|   | 3.5 | 5.1   | Czas i data 1                                          | 5  |
|   | 3.5 | 5.2   | Zmiana ustawień próbkowania 1                          | .6 |

|   | 3.5 | .3 Ustawienia próbki             | 17 |
|---|-----|----------------------------------|----|
|   | 3.5 | 4 Ustawienia dystrybutora        | 17 |
|   | 3.5 | .5 Ustawienia programu           | 18 |
|   | 3.5 | .6 Ustawienia wejść i wyjść      | 18 |
|   | 3.5 | 7 Ustawienia chłodziarki         | 19 |
| 4 | Pró | bnik próżniowy                   | 20 |
|   | 4.1 | Specyfikacja techniczna          | 20 |
|   | 4.2 | Wymiary i budowa                 | 20 |
|   | 4.3 | Zasada działania                 | 21 |
|   | 4.4 | Instrukcje montażu               | 21 |
|   | 4.5 | Zmiana objętości dozowania       | 22 |
|   | 4.6 | Konserwacja próbnika próżniowego | 22 |
|   | 4.7 | Diagnozowanie                    | 24 |
| 5 | Pró | bnik perystaltyczny              | 25 |
|   | 5.1 | Specyfikacja techniczna          | 25 |
|   | 5.2 | Wymiary i budowa                 | 25 |
|   | 5.3 | Zasada działania                 | 26 |
|   | 5.4 | Instrukcje montażu               | 27 |
|   | 5.5 | Zmiana objętości dozowania       | 27 |
|   | 5.6 | Konserwacja                      | 27 |
| 6 | ILS | "Guillotine" G05                 | 29 |
|   | 6.1 | Specyfikacja techniczna          | 29 |
|   | 6.2 | Wymiary i obudowa                | 29 |
|   | 6.3 | Zasada działania                 | 30 |
|   | 6.4 | Instrukcja montażu               | 30 |
|   | 6.5 | Zmiana objętości próbki          | 31 |
|   | 6.6 | Konserwacja                      | 31 |
|   |     |                                  |    |

| 6.7      | Diagnozowanie usterek | 32 |
|----------|-----------------------|----|
| Załaczni | ik 1                  | 33 |
| Załaczni | ik 2                  | 34 |

#### 1.1 Wstęp

Instrukcja obsługi przeznaczona jest dla instalatorów oraz użytkowników automatycznych systemów poboru prób. Zaznajamia ona użytkownika z zasadami montażu oraz eksploatacji urządzenia, a także z jego konstrukcją, zasadą działania oraz z podstawowymi parametrami technicznymi.

Prosimy o dokładne zapoznanie się z niniejszą instrukcją przed zainstalowaniem urządzenia w celu zapewnienia jego prawidłowej instalacji oraz użytkowania zgodnego z przeznaczeniem, a także przestrzeganie zawartych w niej wskazówek eksploatacyjnych.

Producent zastrzega sobie możliwość zmian w konstrukcji wyrobu bez powiadamiania.

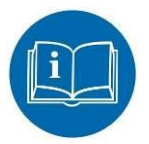

#### Przed rozpoczęciem użytkowania:

Przeczytaj instrukcję obsługi przed podłączeniem urządzenia do prądu bądź montażem.

W przypadku niewłaściwego lub niezgodnego z instrukcją użytkowania wszelkie formy gwarancji zostaną utracone. Użytkownik musi zapoznać z instrukcją obsługi oraz zagrożeniami związanymi z użytkowaniem.

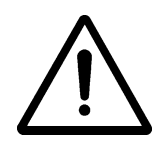

## Montaż oraz regulacja parametrów próbkowania powinny być przeprowadzane przez odpowiednio wykwalifikowany personel.

Sprawdź czy sprzęt został dostarczony bez żadnych uszkodzeń. W razie uszkodzenia od razu skontaktuj się ze swoim dostawcą i nie rozpoczynaj montażu urządzenia. Sprzęt został przetestowany w fabryce. Do wykonywania wszelkich prac konserwacyjnych lub naprawy w okresie gwarancyjnym uprawniony jest wyłącznie serwis ENKO. Każdy sprzęt dostarczany do producenta musi być odpowiednio wyczyszczony, wysterylizowany oraz transportowany w odpowiedniej obudowie by zapobiec jakimkolwiek sytuacją zagrażającym zdrowiu. W przypadku dostawy bez deklaracji pochodzenia i bezpieczeństwa sprzęt nie zostanie przyjęty. W przypadku konieczności przeprowadzenia dodatkowego czyszczenia urządzenia będzie wiązało się to z dodatkową opłatą lub odmową jego przyjęcia. Gwarancja zostanie unieważniona jeśli w urządzenia zostaną dokonane zmiany mechaniczne, elektroniczne lub w oprogramowaniu przez osoby nieupoważnione. Szczegółowe warunki gwarancji zostały przedstawione w karcie gwarancyjnej urządzenia.

#### Podstawowy okres gwarancyjny:

12 miesięcy od dostawy na sprzęt zamontowany zgodnie ze specyfikacją, 150 próbek i 24 włączenia dystrybutora dziennie w dobrze przewietrzonym i nieagresywnym otoczeniu.

48 miesięcy na nieprzenośne termoplastyczne obudowy.

#### 1.2 Zastosowanie

#### Uwaga!

Niewłaściwe stosowanie może doprowadzić do zniszczenia urządzenia bądź jego otoczenia, które nie jest objęte gwarancją.

#### Warunki otoczenia:

- Temperatura  $0^{\circ}C (\text{opcja-}25^{\circ}C) / + 40^{\circ}C (\text{opcja}+55^{\circ}C)$
- Dobrze przewietrzona przestrzeń
- Radzimy nie umieszczać obudowy w nasłonecznionym miejscu z uwagi na odpowiednią wydajność chłodzenia. Instalacje położone w nasłonecznionym miejscu narażone są na mniejszą wydajność związaną ze słabszym chłodzeniem w wysokiej temperaturze otoczenia.

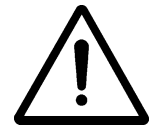

Użytkowanie w środowisku o zagrożeniu wybuchem jest zakazane o ile wytyczne opisane w instrukcji bądź na urządzeniu mówią inaczej!

#### <u>Środowisko próbki:</u>

- Wolne od ciał stałych
- Wolne od wtrąceń powietrza
- Temperatura: +0.1°C / +50°C. (wyższa opcjonalnie)
- Minimalne przewodnictwo: 50µS (tylko dla instalacji próżniowych)

#### **1.3** Transport

Urządzenia wyposażone w chłodziarkę powinny być przewożone w pozycji stojącej.

Ze względu na wymogi gwarancyjne urządzenia powinny być transportowane w oryginalnych opakowaniach na dostarczonych paletach.

#### 1.4 Wyposażenie

Systemy próbkowania dostępne są w kilku rodzajach obudów, tworzywowych, i standardowo wyposażone są w sterownik JAZZ. Systemy próbkowania mogą być modyfikowane w zależności od potrzeb oraz okoliczności według NEN 660-1 & ISO 5667-2&10.

#### **Standardowe obudowy:**

- *Monoblock*: Wersja ruchoma na życzenie wyposażona w koła oraz uchwyty do przenoszenia,
- *Industrial*: Model wyposażony w jednostkę Plug-In-Cool. Większa komora na podzespoły elektroniczne tj. rejestratory / elektronika pomiarowa / etc.
- *CarryBox*: Przenośna obudowa na próbniki próżniowe bez chłodziarki.
- *SystemBox*: Obudowa z możliwością montażu przepływomierzy, próbników, sprężarek powietrza etc. Kompatybilny z obudową Monoblok.
- *Industrial SystemBox*: Obudowa z możliwością montażu przepływomierzy, próbników, kompresorów powietrza, instalacji CIP, szaf rozdzielacza etc. Kompatybilny obudową Industrial.

#### CPU's:

- JAZZ: Zawiera podstawowe funkcje.
- Dostępne inne sterowniki na specjalne zamówienie.

## Zasada próbkowania:

- pompa próżniowa (VS)
- •
- pompa perystaltyczna (PS) pobór prób z instalacji ciśnieniowych (ILS) •

### 2 Obudowa Monoblock

## 2.1 Specyfikacja techniczna

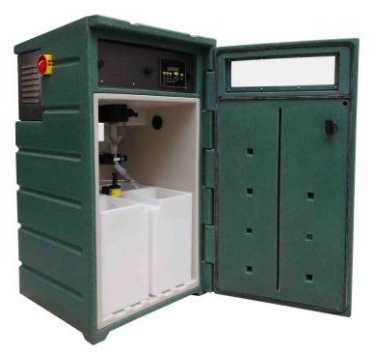

| Monoblock                             |                                                                                       |  |  |
|---------------------------------------|---------------------------------------------------------------------------------------|--|--|
| Zasilanie elektryczne:                |                                                                                       |  |  |
| Napiecie zasilania/prad               | 230V AC +5% / 2 5 A / 50 Hz                                                           |  |  |
| • Moc                                 | +400  W                                                                               |  |  |
| Obudowa:                              | Zielona (inne kolory opcionalnie)                                                     |  |  |
| Wysokość                              | • $1100 \text{ mm} + 2\%$                                                             |  |  |
| Szerokość                             | • $600 \text{ mm} + 2\%$                                                              |  |  |
| Głebokość                             | • $600 \text{ mm} \pm 2\%$                                                            |  |  |
| Materiał obudowy                      | <ul> <li>Tworzywo LI DPF (nodwóina ściana)</li> </ul>                                 |  |  |
| Materiał obudowy                      | • Poliweglan                                                                          |  |  |
| Materiał tylnej nłyty                 | • SS 316 / PF                                                                         |  |  |
| Izolacia                              | • $40 \div 60 \text{ mm PUR nianka}$                                                  |  |  |
| Warunki otoczenia:                    |                                                                                       |  |  |
| Stopień ochrony                       | • IP 54/ agregat chłodzący IP23                                                       |  |  |
| Temperatura otoczenia                 | • If $34/$ agregat emodzący if 25<br>• $0/+40$ °C                                     |  |  |
| Nasłonecznienie                       | • Opcia $_{-25} / _{+40} ^{\circ}\text{C}$                                            |  |  |
| Strefa Ex                             | • Opcja $-25 / +55 ^{\circ}\text{C}$                                                  |  |  |
|                                       | <ul> <li>Opcja -257 +55° C</li> <li>Dozwolone unikać jeśli możliwe</li> </ul>         |  |  |
|                                       | <ul> <li>Zakaz w strefie zagrożenia wybuchem</li> </ul>                               |  |  |
| Charakterystyka chłodzenia:           | Zakaz w strene zagrożenia wybuchem                                                    |  |  |
| • Zasada                              | Wymuszony 24VDC wentylator                                                            |  |  |
|                                       | zabezpieczony przed wilgocia                                                          |  |  |
| Środek chłodzący                      | • R134 A                                                                              |  |  |
| <ul> <li>Barownik spiralny</li> </ul> | • Efcon <sup>®</sup> DVS 216 / $V/\Lambda$                                            |  |  |
| • Kompresor                           | Dowlekany (Electrolux)                                                                |  |  |
| Kompresor     Kondonsator             | Dowlekany                                                                             |  |  |
| Temperatura abladzenia                | • $10^{\circ}$ C $\pm \pm 5^{\circ}$ C gradnia z NEN6600 ISO 5667                     |  |  |
| Cykl rozmrażania                      | • Automatyczny (ustawiony na starowniku)                                              |  |  |
| • Grzałka                             | • Automatyczny (ustawiony na sterowniku)<br>• $24$ VDC $\div$ 25W SS spiralpa (opcia) |  |  |
| Pojemnik próbki:                      | DE histy (opcia szkło)                                                                |  |  |
| • boz dystrybutora                    | r = - 0 and $r = 0$ and $r = 0$ and $r = 0$                                           |  |  |
| • z beznośrednim                      | • $0u \ge 1u0 \exists 01$<br>• $2v251 / Av13 51 / 12v21 / 2Av11$                      |  |  |
| - z bezpostednim<br>dustrubutorem     | - 2x23 1/ 4x13,3 1/ 12x2 1/ 24x1 1                                                    |  |  |
| uysu youtorem                         |                                                                                       |  |  |

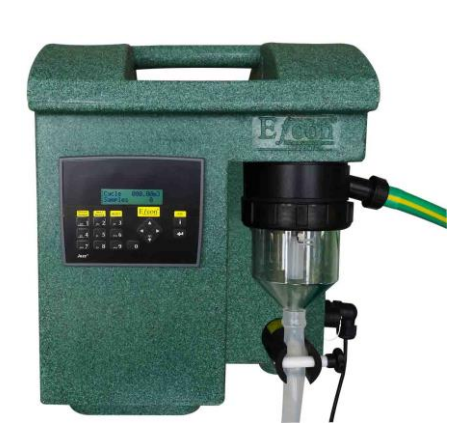

| <i>Carrybox</i> (próbnik próżniowy) |                                     |  |
|-------------------------------------|-------------------------------------|--|
| Zasilanie elektryczne:              |                                     |  |
| Napięcie zasilania / prąd           | 230V AC ±5% / 1 A / 50 Hz           |  |
| Moc                                 | $\pm 100 \text{ W}$                 |  |
| Obudowa                             | Thermoplastic Green model podręczny |  |
| Wysokość                            | 412 mm± 2%                          |  |
| Szerokość                           | $340 \text{ mm} \pm 2\%$            |  |
| Głębokość                           | $302 \text{ mm} \pm 2\%$            |  |
| Waga                                | $\pm 9 \text{ kg}$                  |  |
| Materiał                            | Tworzywo LLDPE                      |  |
| Materiał tylnej płyty               | Aluminium                           |  |
| Warunki otoczenia                   |                                     |  |
| Stopień ochrony                     | IP 41                               |  |
| Temperatura otoczenia               | $0^{\rm o}{\rm C}$ / +40°C          |  |
| Nasłonecznienie                     | Dozwolone, unikać jeśli możliwe     |  |
| Strefa Ex                           | Zakaz w strefie zagrożenia wybuchem |  |

#### 2.2 Wymiary i podzespoły

#### Obudowa Monoblock

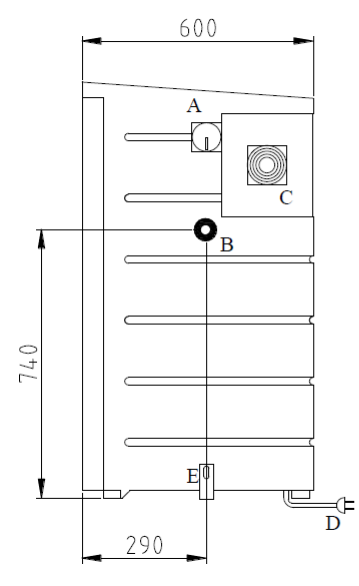

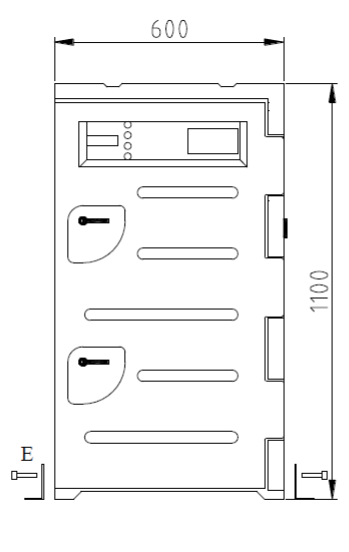

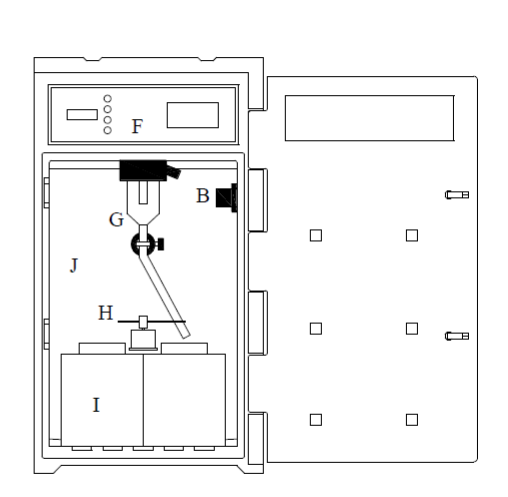

Rys. 2.2a

- A) Wyłącznik główny (lewostronny w standardzie)
- B) Wejście węża doprowadzającego próbkę z siłownika gilotynowego
- C) Pokrywa komory kompresora
- D) Kanał kablowy
- E) Uchwyty montujące
- F) Panel sterujący
- G) Dozownik próżniowy (nie występuje w układach z systemem pobierania ILS)
- H) Dystrybutor z uchwytem
- I) Butelki na próbki
- J) Komora chłodnicza

#### **Obudowa Carry-Box**

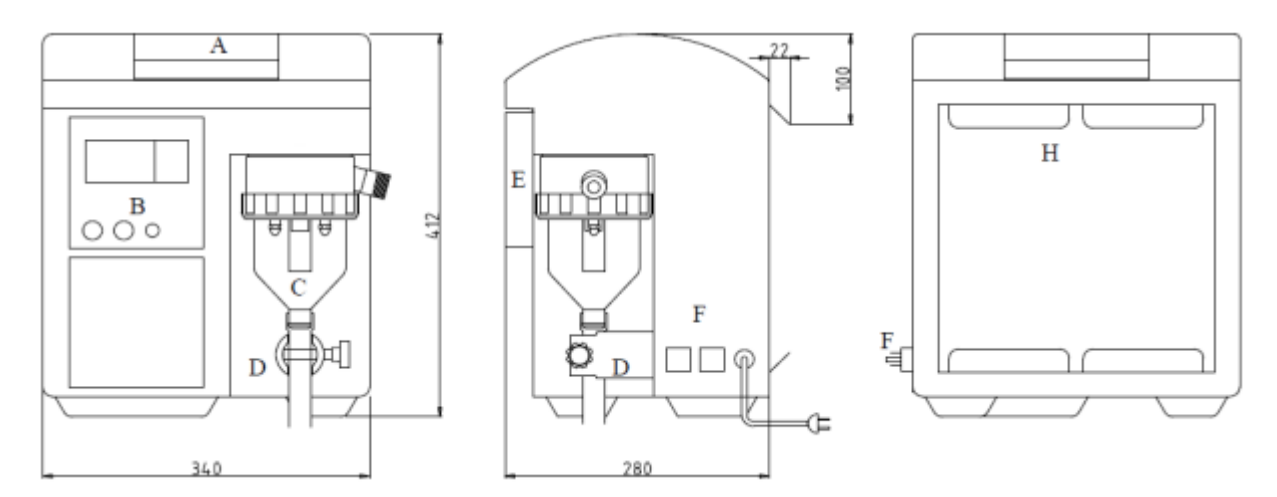

Rys. 2.2b

- A) Uchwyt
- B) Panel sterowania
- C) Dozownik próżniowy (próbnik)

- D) Zawór spustowy
- E) Pokrywka obudowy
- F) Złącza sygnałowe
- G) Napięcie zasilania
- H) Uchwyty mocujące

#### 2.3 Montaż

#### 2.3.1 Część mechaniczna::

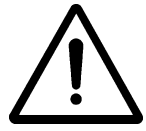

## Przed montażem obudowy określ gdzie jest umiejscowiony próbnik (w razie systemu ILS). Dzięki temu możesz sprawdzić czy przewód próbki (od próbnika do obudowy) ma stopniowe nachylenie.

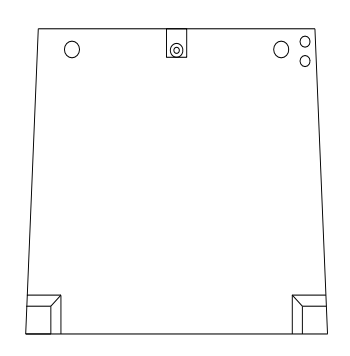

#### Obudowa Monoblock

Umieść pobierak na zwartym poziomym podłożu (poziomnica wodna) i przytwierdź go za pomocą dwóch dostarczonych wsporników mocujących SS, śrub i zaślepek. UWAGA! Mocując śruby M6 nie dokręcaj ich zbyt mocno do obudowy.

Pod obudową znajduje się otwór wylotowy skroplin. Otwór posiada łącznik typu push-in na 8mm przewody rurowe (Rys.2.3a).

Rys. 2.3a

#### **Obudowa Carry-Box**

Tego typu obudowa jest dostępna tylko dla próbników próżniowych.

#### 2.3.2 Elektryka:

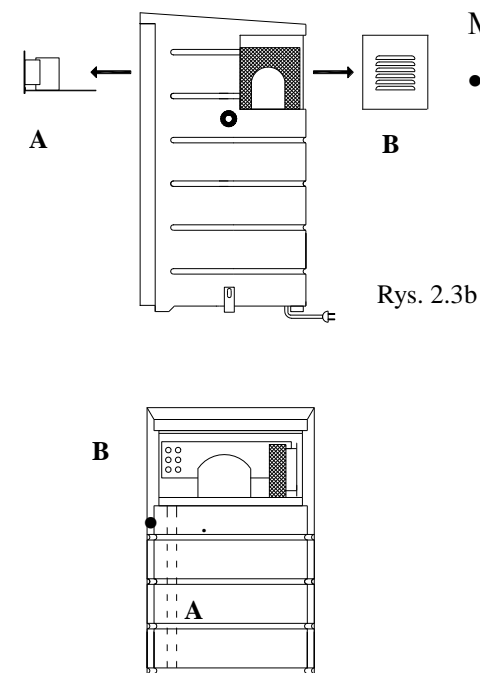

Montując obudowę zastosuj się do poniższych podpunktów:

- Zdejmij pokrywę ochronną (B rys.2.3b) komory kompresora odkręcając cztery śruby. W razie potrzeby zdemontuj złączkę oraz kabel ochronny z wentylatora aby uzyskać więcej miejsca. Poluzuj dwie nakrętki zaciskowe na panelu sterującym (A rys.2.3b). Odłącz wtyczki od panelu sterującego w celu demontażu.
- Poprowadź kabel przyłączeniowy przez kanał kablowy A, biegnący wewnątrz obudowy.
- Poprowadź kabel przez dławiki B (rys.2.3c) w bocznym panelu pomiędzy komorą kompresora a komorą instalacji elektronicznej. Użyte kable muszą być wystarczająco długie, aby dosięgnąć do listwy zaciskowej.

Rys. 2.3c

#### <u>Złącza terminala</u>

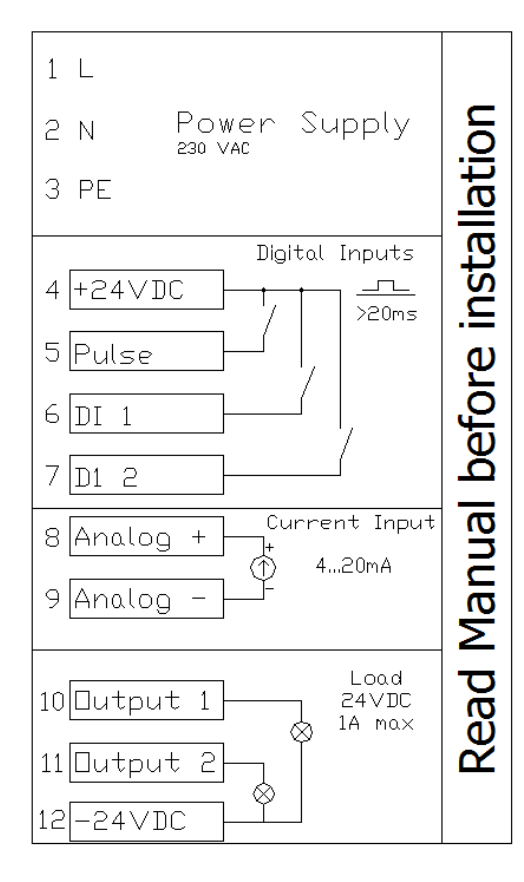

Rys. 2.3d

#### Zasilanie

Podłącz kabel zasilania (230V AC/50Hz) do styków 1 (L), 2 (N) oraz 3 (PE) na listwie zaciskowej (rys.2.3d).

#### Wejście impulsowe

Wejście bezpotencjałowe (zaciski 4 i 5), uruchamianie próbkowania zewnętrznymi impulsami. Uwaga: maksymalna częstotliwość wejścia impulsowego < 1 Hz. Długość impulsu  $\pm 100$  ms.

#### Wejście cyfrowe D1 i D2

Wejścia bezpotencjałowe (zaciski 6 i 7). Używając tych wejść można zewnętrznym sygnałem aktywować pobór próbki i zmianę dystrybutora. Zobacz pkt. 3.5.5.

#### Wejście analogowe 4 - 20 mA

Wejście prądowe (zaciski 8 i 9). Używając tego wejścia można podłączyć przepływomierz.

#### Wyjście cyfrowe Output 1 i Otput 2

Alarm. Wyjście bezpotencjałowe (zaciski 10 i 11).

Zobacz pkt. 3.5.5.

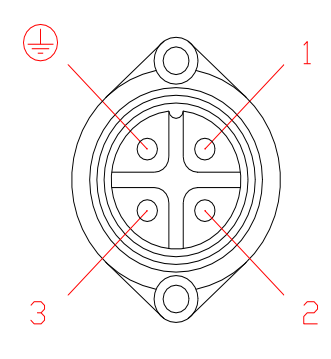

Rys.2.3e

#### Złączki input / output (opcjonalnie)

Opcjonalnie dla systemów próbkowania dostępne są podłączenia za pomocą zewnętrznych złączy wtykowych. Podłącz wtyki zgodnie z rys.2.3d. Umieszczaj wtyczki z wlotami kablowymi skierowany w dół, żeby uniknąć gromadzenia się wilgoci wewnątrz wtyczki.

Zasilanie 230VAC (wtyczka męska)

- Pin 1 = L 230VAC 50Hz
- Pin 2 = N 230VAC 50Hz
- Pin PE= GND

Zasilanie 24VDC (wtyczka żeńska)

- Pin 1 = +24V DC
- Pin 2 = -24V DC (gnd)

Wejście analogowe (wtyczka żeńska)

- Pin 1 = (+) 4-20mA
- Pin 2 = (-) 4-20mA
- Pin 3 = styk bezpotencjałowy
- PE= styk bezpotencjałowy

Wejście dystrybutora (wtyczka żeńska)

• Pen 3 & 2= styk bezpotencjałowy

Wyjście próbnika (wtyczka żeńska)

- Pen 1= +24VDC próbnik
- Pen 2= -24VDC próbnik
- Pen 3= sygnał reakcji próbnika (24VDC impuls) opcjonalnie

Wyjście alarmowe (wtyczka męska)

• Pen 1 & 2= Wyjście alarmowe (styk bezpotencjałowy)

Wyjście zasilania 230VAC (wtyczka żeńska)

- Pin 1 = L 230VAC 50Hz
- Pin 2 = N 230VAC 50Hz
- Pin PE= GND

#### 2.4 Konserwacja

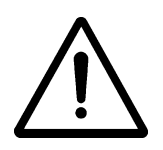

Uwaga! Przed konserwacją lub sprawdzeniem, wyłączyć zasilanie, doprowadzenie skompresowanego powietrza oraz usunąć ciśnienie medium.

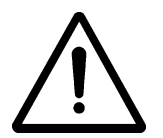

Konserwacja oraz naprawy powinny być wykonane przez wykwalifikowany personel.

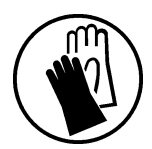

Unikać bezpośredniego kontaktu z ściekami. Należy używać rękawic ochronnych.

Częstotliwość konserwacji zależy od rodzaju ścieków. Należy czyścić regularnie (lub wymienić w razie konieczności) wszystkie części, które mają kontakt z pobieranym do próbek medium.

Należy sprawdzić czy komora kompresora jest czysta, czy skraplacz z wentylatorem nie jest zanieczyszczony kurzem. Zanieczyszczenia najlepiej usunąć za pomocą odkurzacza lub użyć wilgotnej ścierki, unikając części elektrycznych.

Raz w roku sprawdź czy wszystkie śruby w instalacji elektronicznej są prawidłowo dokręcone.

#### 2.5 Diagnozowanie

| Problem                        | Diagnoza                            | Rozwiązanie                     |
|--------------------------------|-------------------------------------|---------------------------------|
| Chłodziarka oszrania<br>komore | Nieprawidłowe ustawienia sterownika | Sprawdź ustawienia (pkt.1.7)    |
| nomory                         | Drzwi nie są zamknięte              |                                 |
|                                |                                     | Zamknąć drzwi                   |
|                                | Nieszczelność drzwi – dostaje się   |                                 |
|                                | powietrze                           | Sprawdzić uszczelkę gumową w    |
|                                |                                     | drzwiach                        |
| Chłodziarka nie chłodzi        | Nie działa wentylator skraplacza w  | Sprawdź ustawienia (pkt.1.7)    |
|                                | komorze kompresora lub wentylator   |                                 |
|                                | komory chłodniczej                  | Sprawdzić / wymienić wentylator |
| Dystrybutor nie obraca się     | Nieprawidłowe ustawienia            | Sprawdź ustawienia (pkt.1.7)    |
| prawidłowo                     | dystrybutora                        |                                 |
|                                | Śruba silniczka jest poluzowana     | Dokręć śrubę                    |
|                                | Wąż silikonowy nie obraca się       | Skróć wąż silikonowy            |
|                                | swobodnie podczas rotacji           |                                 |

#### 3 Ustawienia programu

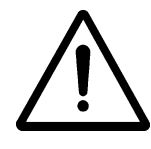

UWAGA! Nieprawidłowe ustawienia mogą prowadzić do uszkodzenia osprzętu.

Regulacja ustawień parametrów powinna być wykonana przez wykwalifikowany personel.

#### **3.1** Technical specifications

| Parametr                 | Wartość                                                                    |
|--------------------------|----------------------------------------------------------------------------|
| Wyświetlacz              | 2 linie po 16 znaków,                                                      |
|                          | Licznik max 300000,00m3 (autom. Reset)                                     |
| Klawiatura               | 16 przycisków                                                              |
| I/O hardware             | 8 wejść cyfrowych, 4 wejścia analogowe, 11 wyjść przekaźnikowych           |
| Podstawowe operacje      | Przycisk:                                                                  |
|                          | Weź próbkę (Manual sample); Zmień butelkę (Next bottle); Reset             |
| Wejścia                  | Impulsowe, prądowe (4-20mA), 2xwejście cyfrowe (dowolnie konfigurowalne)   |
| Wyjścia                  | 2x24VDC wyjście aktywne(dowolnie konfigurowalne)                           |
| Pobór próbki             | ILS / Próżniowo / Perystaltycznie                                          |
| Program                  | Objętość /Czas / Proporcjonalnie                                           |
| Cykl pobór próbki        | 0,01 – 250,00 m3 / próba                                                   |
|                          | 2 – 250 min / próba                                                        |
| Ilość błędnych prób      | 0 – 999                                                                    |
| Objętość próbki          | 1 – 9999 ml                                                                |
| Ustawienia:              |                                                                            |
| pompa próżniowa          | Czas przedmuchiwania 1- 99 s                                               |
| pompa perystaltyczna     | Max czas ssania 1- 99 s                                                    |
|                          | Czas dozowania 1 – 99 s                                                    |
| Ustawienia ILS           | Czas aktywacji 1 – 99 sec                                                  |
| Obrót, kolejna butelka   | 00:00 - 23:59                                                              |
|                          | Dzień (MTWTFSS)                                                            |
| Cykl obrotu              | 00:00:00 – 99:59:59 (HH:MM:SS)                                             |
| Ilość butelek            | 1 – 24 pojemniki, objętość 0,01 – 99,991                                   |
| Ochrona przed            | Następna butelka; Zatrzymanie próbkowania                                  |
| przepełnieniem           |                                                                            |
| Ustawienia               | Próbka w zależności od daty i godziny                                      |
|                          | Start (0=wyłączone)                                                        |
|                          | Stop (0= wyłączone)                                                        |
| Stop po xx butelkach     | 0-99 (0=wyłączone)                                                         |
| Hasło                    | TAK, (1-9999)                                                              |
| Czas i data              | Ustawialne (brak zmiany czasu z zimowego na letni)                         |
| Ustawienia chłodziarki   | $On = 1-99^{\circ}C, Off = 1-99^{\circ}C$                                  |
| Odmrażanie               | Odstępy czasowe 1-99 godzin, czas trwania 1-99 min                         |
| Offset                   | -99 – 99 °C                                                                |
| Czas odmrażania          | 0-99 godzin (0= kontynuuj chłodzenie)                                      |
| Eco cool                 | On/Off (włączony/wyłączony)                                                |
| Sygnał z przepływomierza | Impuls / Prąd / Impuls + Prąd                                              |
| Wejście impulsowe        | 0,01 – 100,00 m3                                                           |
| Wejście analogowe        | 20mA = 1,0 - 360,0  m3/h                                                   |
| Wejścia. Opcje           | Program włączony/wyłączony; Start program; Stop program; Weź próbkę;       |
|                          | Następna butelka; Włączona chłodziarka                                     |
| Wyjścia. Opcje           | Alarm; Alarm próbkowania; Próbkowanie; Próbkowanie OK; Przekroczona        |
|                          | temperatura; Błąd probki; 1m3/Impuls; 0,1 m3/Impuls; 0,01 m3/Impuls; Pełna |
|                          | butelka                                                                    |

#### 3.2 Opis działania

#### 3.2.1 Próbkowanie

System próbkowania może wykonywać próbki na trzech różnych zasadach:

- Próbkowanie ręczne poprzez wciśnięcie guzika na panelu sterowania
  - Próbkowanie automatyczne zaprogramowane na Czasowe próbkowanie. Objetościowe próbkowanie (wejście impulsowe) lub próbkowanie czasowe (próbkowania proporcionalne według czasu po uaktywnieniu wejścia impulsowego)
  - Próbkowanie automatyczne (start / stop) według daty

#### 3.2.2 System dystrybucji (opcjonalnie)

#### Dystrybutor zapewnia poprawną dystrybucję próbek do różnych pojemników.

Systemy z wielobutelkowym zasobnikiem na próbki zaopatrzone są w bezpośredni dystrybutor. Dystrybutor przesuwa wąż od dozownika (zgodnie z ruchem wskazówek zegara) nad pojemnik. Jest to działanie automatyczne (poprzez zaprogramowanie) bądź ręczne (poprzez wciśnięcie guzika). Uruchomienie dystrybutora może być zaprogramowane na:

- Czas ustalony (np. ustaw na 10:00) & dni (3 razy dziennie)
- Odstępy czasowe (np. co 2 godziny), ten tryb włącza się po zaprogramowaniu czasu ustalonego.
- Liczba pobranych próbek, zależne od objętości próbki oraz pojemnika (ochrona przed przepełnieniem)\*

\* Po zakończeniu cyklu, licznik i sumator próbki są resetowane. Wartości te zachowywane są w sterowniku JAZZ.

#### **3.2.3** Dane z cyklu pomiarowego (opcja)

Dane z wyświetlacza (licznika przepływu, m3 oraz ilości pobranych próbek) są automatyczne kasowane po zakończeniu danego cyklu (po zmianie na kolejną butelkę). Wartości te przechowywane są w sterowniku wraz z datą i godziną oraz średnią temperaturą. Sterownik umożliwia zachowanie wartości z 24 cykli.

#### 3.2.4 Funkcja alarmu ( opcjonalnie dla próbników In Line )

Po wielokrotnej awarii próbkowania bądź awarii zasilania, przekaźnik wyjścia alarmowego systemu próbkowania zamyka się.

Kiedy cykl próbkowania nie jest ukończony CPU rejestruje błąd próbki. Po ustalonej liczbie błędów próbki (wartość domyślna = 3) system zaprzestaje pobierać próbek automatycznie i przełącza się w stan alarmowy. Alarm jest sygnalizowany na 2 sposoby:

- Przez wyjście Alarm output
- Wyświetlacz pokazuje obecny status alarmowy

Wciśnij przycisk reset na przodzie obudowy żeby zresetować alarm. Po zresetowaniu system zacznie próbkować zgodnie z programem.

#### 3.2.5 Próbkowanie według zaprogramowanych okresów

Aktywując to ustawienie możemy rozpocząć i zakończyć automatyczne próbkowanie w ustalonym dniu o czasie. W ten sposób system może być zaprogramowany (patrz pkt 3.5.11) tylko do pobierania próbek.

#### 3.2.6 Koniec próbkowania po xx pojemnikach

Kiedy funkcja jest włączona, próbopobierak przestaje próbkować po ustalonej liczbie pojemników. Po naciśnięciu przycisku reset, system ponownie zaczyna próbkować dopóki nie osiągnie takiej samej liczby próbek. patrz pkt 3.5.12

#### 3.3 Sterowanie ręczne (opcja)

System próbkowania może być sterowany ręcznie za pomocą 3 przycisków na przodzie obudowy. Sterowanie ręczne dostępne jest jedynie gdy nie uruchomiono menu.

- Manual Sample, naciśnij aby pobrać próbkę ręcznie
- **Next Bottle**, naciśnij aby przesunąć dystrybutor do następnego pojemnika. (3 s czas zwłoki)
- **Reset alarm**, jeśli alarm został aktywowany (za dużo błędów próbki), wciskając przycisk, alarm się wyłączy.

#### 3.4 Wyświetlacz

Wskazanie zmienia się co 5 s, pomiędzy:

| Total            | Licznik (m3), brak możliwości resetowania                    |
|------------------|--------------------------------------------------------------|
| 00000,00m3       | Status programu                                              |
| Cycle            | Licznik (m3) dla danego cyklu, kasowany po zmianie butelki.  |
| 00000,00m3       | Ilość pobranych próbek w cyklu, kasowana po zmianie butelki. |
| 16:55            | Godzina oraz przepływ (m3/h)                                 |
| 0,0m3/h          | Data oraz temperatura (°C)                                   |
| 16:55<br>0,0m3/h | By przejść pomiędzy wskazaniami naciśnij ▼                   |

#### 3.5 Zmiana ustawień próbopobieraka (JAZZ CPU)

Zmiana ustawień wymaga wejścia do menu jednostki centralnej JAZZ.

#### 3.5.1 Czas i data

- W celu wejścia do menu naciśnij Enter
- Wpisz hasło (domyślnie 5555) i naciśnij Enter
- Poprzez dwukrotne naciśnięcie przycisku ► wybierz program settings
- Naciśnij **Enter** by zatwierdzić
- Przejdź ▼ do okna DATE/Time
- Wprowadź datę i naciśnij Enter

- Wprowadź godzinę i naciśnij **Enter**
- By wrócić do okna głównego naciśnij **2x ESC**

#### 3.5.2 Zmiana ustawień próbkowania

Drzewo menu załączone w Załączniku 1.

- W celu wejścia do menu naciśnij Enter
- Wpisz hasło (domyślnie 5555) i naciśnij Enter
- Za pomocą przycisków ► lub ◄ wybierz submenu
- Przyciski ▼lub ▲ pozwalają na wybór parametrów
- Naciśnij Enter by zatwierdzić(◀ lub ► pozwala na wybór kolejnych opcji)
- By zmienić wartość parametru użyj klawiatury numerycznej
- Zmiany zatwierdź przyciskiem Enter

| Submenu               | Parametry                                                                                                    |
|-----------------------|----------------------------------------------------------------------------------------------------|
| Sample settings       | Pozwala na ustawienie parametrów próbkowania oraz parametrów związanych z próbką.                                                           |
|                       | Sample by, Sample Interval, Error Sample Max, Sample Volume, Purge time(VS/PS), Max. suction time(VS/PS), Dose(VS/PS), activation time(ILS) |
| Distributor settings  | Pozwala na ustawienie parametrów butelek.                                                                                                   |
|                       | Turn Time, Turn Day, Turn Interval, Container Config.,<br>Overflow protection,                                                              |
| Program settings      | Ustawienia programu.                                                                                                    |
|                       | Start date/Time, Stop date/time, Stop After xx full containers, Change date/time, Change password                                           |
| Input/output settings | Ustawienia wyjść i wejść.                                                                                                    |
|                       | Flowsignal, Pulse Value, Current 20mA value, Input 1&2 config, Output 1&2 config                                                            |
| Cool Unit Settings    | Ustawienia chłodziarki.                                                                                                    |
|                       | Setpoints Cool unit, Defrost cycle, Temperature offset, Defrost Time, Eco Cool settings.                                                    |

#### 3.5.3 Ustawienia próbki

Wybierz submenu Sample Settings i naciśnij Enter.

Po wybraniu odpowiedniego parametru naciśnij Enter by zmienić jego wartość.

Przykłady w załączniku 2.

| Parametr              | Opis                                                           |
|-----------------------|----------------------------------------------------------------|
| Sample by             | Za pomocą ◀ lub ► wybierz sposób próbkowania:                  |
|                       |                                                                |
|                       | Volume Interval: probka co xxx,xx m3 (pobleranie probek        |
|                       | aktywowane impulsem z wejścia impulsowego lub                  |
|                       | pradowego)                                                     |
|                       | Time Interval: probka co xx minut                              |
|                       | <b>Batch</b> : probka co xx minut probek aktywowane impulsem z |
|                       | wejścia impulsowego                                            |
| Sample interval       | Wprowadź żądaną wartość w m3 lub min                           |
| Error sample max      | Wprowadź ilość błędnych próbek po których ma zostać            |
|                       | włączony alarm                                                 |
| Sample volume         | Wprowadź objętość próbki                                       |
| Purge, Max suction,   | Purge time: czas przedmuchiwania węża przed pobraniem          |
| dose(tylko VS),       | próbki                                                         |
| activation time(tylko | Max suction time: maksymalny czas potrzebny do                 |
| ILS)                  | osiągnięcia właściwego poziomu pobieranej cieczy. (Zależne     |
|                       | do długości węża.)                                             |
|                       | Dose time: czas dozowania próbki. Activation time: czas        |
|                       | aktywacji gilotyny ILS.                                        |

#### 3.5.4 Ustawienia dystrybutora

Wybierz submenu **Distributor Settings** i naciśnij **Enter**.

Po wybraniu odpowiedniego parametru naciśnij Enter by zmienić jego wartość.

Przykłady w załączniku 2.

| Parametr          | Opis                                                                                                    |
|-------------------|----------------------------------------------------------------------------------------------------|
| Turn Time         | Wprowadź godzinę, o której ma nastąpić zmiana butelki.                                                                                                    |
| Turn Day          | Pozwala na wprowadzenie dnia tygodnia , w którym ma nastąpić zmiana butelki. M(Poniedziałek)T(Wtorek)itd. (1 – włączony; 0 – wyłączony)                                                                     |
| Turn Interval     | Wprowadź okres z jakim ma następować zmiana butelki. (0=wyłączone)                                                                                                    |
| Container Config. | Wprowadź ilość i pojemność butelek.                                                                                                    |
| Overflow protect, | Next container: po przekroczeniu objętości pojemnika dystrybutor<br>przejdzie do następnej butelki.<br>Stop sampling: po przekroczeniu objętości pojemnika układ<br>próbkowania zakończy pobieranie próbek. |

#### 3.5.5 Ustawienia programu

#### Wybierz submenu Program Settings i naciśnij Enter.

| Parametr                   | Opis                                                                                                    |
|----------------------------|----------------------------------------------------------------------------------------------------|
| Start Date-time            | Wprowadź datę i czas, w którym ma zacząć się próbkowanie. (00-                                                                                                    |
|                            | 00 = wyłączone)                                                                                                    |
| Stop Date-time             | Wprowadź datę i czas, w którym ma zakończyć się próbkowanie.                                                                                                    |
|                            | (00-00 = wyłączone)                                                                                                    |
| Stop after full containers | Wprowadź ilość butelek, która ma zostać napełniona. Po<br>wypełnieniu programy sterownik zatrzyma próbkowanie, które<br>zostanie wznowione po naciśnieciu przycisku <b>Reset</b> . |
| Date time.                 | Wprowadź aktualny czas i datę.                                                                                                    |
| Password                   | Pozwala na zmianę hasła (format 1-9999).                                                                                                    |

Po wybraniu odpowiedniego parametru naciśnij Enter by zmienić jego wartość.

#### 3.5.6 Ustawienia wejść i wyjść

#### Wybierz submenu Input/output Settings i naciśnij Enter.

Po wybraniu odpowiedniego parametru naciśnij Enter by zmienić jego wartość.

| Parametr          | Opis                                                                 |  |
|-------------------|----------------------------------------------------------------------|--|
| Flow signal       | Za pomocą ◀ lub ► wybierz rodzaj impulsu:                            |  |
|                   | Pulse = wejście impulsowe dla licznika (>50ms).                      |  |
|                   | Current = wejśćie 4-20mA dla licznika                                |  |
|                   | Pulse+Current = wejście ipulsowe dla licznika, wartość prądu jedynie |  |
|                   | wyświetlana                                                          |  |
| Pulse input value | Wprowadź wartość impulsu, 0,01-100,00m3.                             |  |
| Current Value     | Zaprogramuj wejście prądowe, wprowadzając wartość przepływu dl       |  |
|                   | 20mA (max 260m3/h)                                                   |  |
| Input 1 config    | Za pomocą < lub 🕨 zaprogramuj wejścia.                               |  |
| Input 2 config    | Start/Stop programu, Start Program, Stop program, Weź próbkę,        |  |
|                   | Następna butelka, Włącz chłodziarkę, Urządzenie wyłączone            |  |
| Output 1 config   | Za pomocą < lub 🕨 zaprogramuj wyjścia.                               |  |
| Output 2 config   | Alarm, Alarm próbki, Wysoka temperatura, Próbkowanie, Próbka OK,     |  |
|                   | Błąd próbki, impuls co 1m3, impuls co 0,1 m, 0,01 m3/impuls, Pełna   |  |
|                   | butelka.                                                             |  |

#### 3.5.7 Ustawienia chłodziarki

## Wybierz submenu Cool unit Settings i naciśnij Enter.

| Parametr         | Opis                                                                |
|------------------|---------------------------------------------------------------------|
| Cool Unit On/Off | Włącz / wyłącz.                                                     |
| Defrost cycle    | Wprowadź okres (F) co jaki chłodziarka ma się odmrażać. Oraz czas   |
|                  | odmrażania (t).                                                     |
| Temperat. offset | Wprowadź korektę temperatury. W jakim zakresie może ona odbiegać od |
|                  | zaprogramowanej temperatury.                                        |
| Defrost Time     | Wprowadź godzinę o której chłodziarka ma się wyłączyć. Ustaw 0 by   |
|                  | aktywować chłodziarkę.                                              |
| ECO cool         | Nie dostępne                                                        |

Po wybraniu odpowiedniego parametru naciśnij Enter by zmienić jego wartość.

#### 4 Próbnik próżniowy

#### 4.1 Specyfikacja techniczna

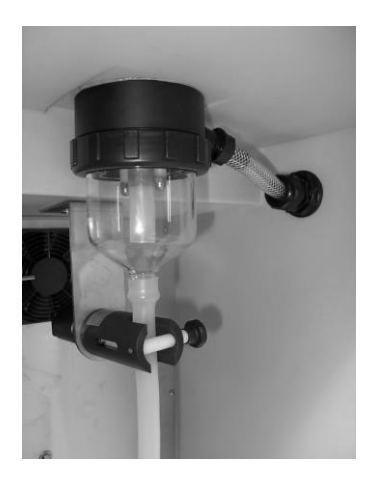

| Próbnik zgodny z ISO 5667-2&10 oraz NEN 6600-1 |                                             |  |  |  |
|------------------------------------------------|---------------------------------------------|--|--|--|
| Próbka                                         | Zasysanie próżniowe                         |  |  |  |
| • Max. wysokość                                | •4 m (opcjonalnie 6m)                       |  |  |  |
| zasysania                                      |                                             |  |  |  |
| • Min. prędkość zasysania                      | • 0,5 m/sek                                 |  |  |  |
| • Pompa powietrza                              | • 24 VDC dwukierunkowy 🗆 2800 rpm           |  |  |  |
| <ul> <li>Zawór spustowy</li> </ul>             | • 24 VDC dwukierunkowy 🗆 30 Nm              |  |  |  |
| <ul> <li>Objętość próbki</li> </ul>            | • 20 ml do 250 ml                           |  |  |  |
| <ul> <li>Powtarzalność</li> </ul>              | •2% (przy 50 ml i więcej)                   |  |  |  |
| <ul> <li>Dokładność dawki</li> </ul>           | •4% (przy 50 ml i więcej)                   |  |  |  |
| <ul> <li>Temperatura medium</li> </ul>         | • max 50 $\square$ C ( wyższa na życzenie ) |  |  |  |
| <ul> <li>Max. częstotliwość</li> </ul>         | • 1 próbka / 2 minuty (blokada              |  |  |  |
| próbki                                         | systemowa)                                  |  |  |  |
| <ul> <li>Średnica wężyka</li> </ul>            | •16 mm (minimum 12mm) wewnątrz              |  |  |  |
| zasysającego                                   |                                             |  |  |  |
| <ul> <li>Połączenie wężyka</li> </ul>          | • 3/4"                                      |  |  |  |
| zasysającego                                   |                                             |  |  |  |
| <ul> <li>Materiał komory</li> </ul>            | • Poliwęglan                                |  |  |  |
| próżniowej                                     |                                             |  |  |  |
| <ul> <li>Ustawienia próbki</li> </ul>          | • Regulowane oczyszczanie, przerwa          |  |  |  |

#### 4.2 Wymiary i budowa

Podzespoły próżniowego próbnika (dozownika) są umiejscowione w komorze chłodniczej, za wyjątkiem pompy powietrza, która znajduje się w komorze sterowania.

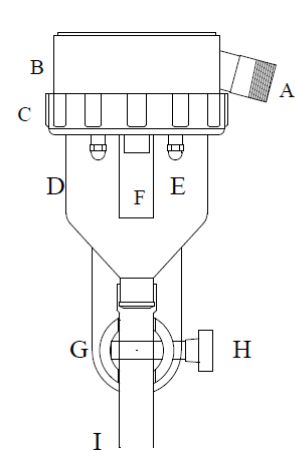

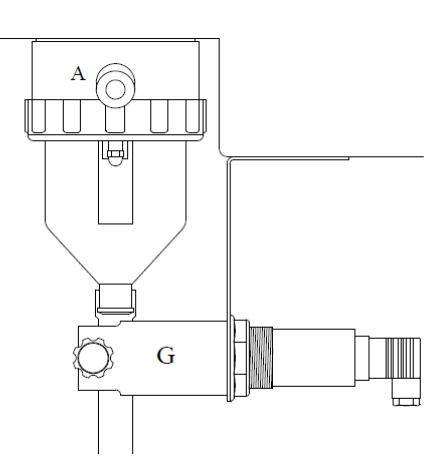

- A) złącze wężyka zasysania
- B) głowica dozownika próżniowego
- C) nakrętka naczynia szklanego
- D) próżniowe naczynie szklane
- E) elektrody

zasysania, czas dawki

- F) rurka dozująca
- G) zawór spustowy
- H) śruba blokująca zaworu spustowego
- I) wężyk odpływowy próbki

Rys. 4.2a

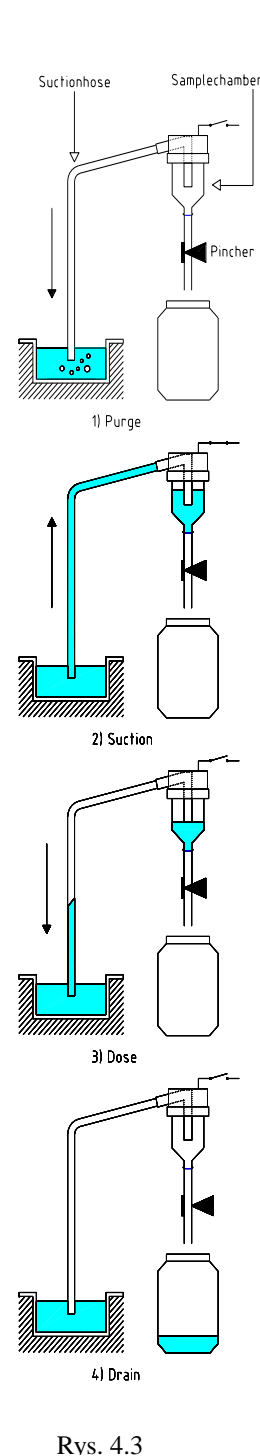

#### 4.3 Zasada działania

Cykl próbkowania:

Zamykanie zaworu spustowego, zawór ściska silikonowy wężyk zamykając dozownik od strony wylotu. Oczyszczanie, pompka generuje ciśnienie w dozowniku próbki. Z końca (wlotu) wężyka zasysającego wydostają się bąbelki powietrza, oczyszczając wężyk ssący ze "starych ścieków".

Ssanie, pompka zmieniając kierunek obrotów wytwarza podciśnienie wewnątrz dozownika próbki. Ścieki są zasysane wężykiem ssącym aż osiągnął poziom elektrod. Jeśli ścieki nie dotkną elektrod w zaprogramowanym czasie (domyślnie 30 sek) system próbkowania oznajmi błąd. Po (ustawienie domyślne) 3 błędach próbki system włączy alarm.

**Dozowanie**, po zetknięciu elektrod z cieczą czujnik poziomu zmienia kierunek obrotu pompy. To powoduje powstanie ciśnienie w dozowniku próbki i wydmuchanie nadmiaru cieczy z powrotem przez wężyk ssący.

**Zawór spustowy**, zawór otwiera się i próbka zostaje spuszczona do butelki. W celu przyspieszenia zlewania cieczy do butelki uruchamiana jest pompka, która wytwarzając ciśnienie w dozowniku przyśpiesza spływ cieczy do butelki. Czas pracy pompki ustawiany jest w sterowniku. Po spuście próbki cykl jest zakończony. Próbopobierak czeka w ustawionym czasie (minimum 10sek) aż nastąpi następne automatyczne dozowanie.

\* Wszystkie próbniki próżniowe mają 1 minutę przerwy pomiędzy każdymi dwoma zebranymi próbkami. Jest to czas, w którym pompka się chłodzi.

#### 4.4 Instrukcje montażu

Postępować zgodnie z instrukcją podczas montażu

- Podłącz wąż ssący do próbnika lub czujnika medium, w przypadku pobieraka z pompą perystaltyczną
- Zamontować końcówkę węża w miejscu pobierania próbek.

Rvs. 4.4a

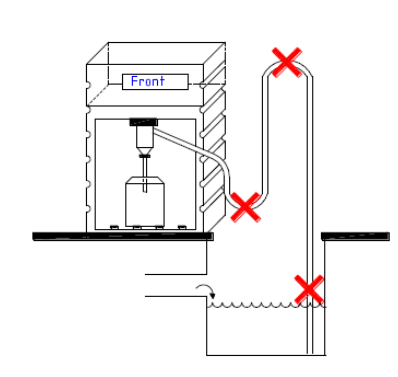

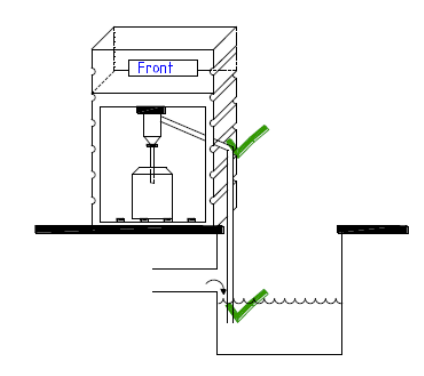

Zwróć uwagę:

- Maksymalna wysokość zasysania : 6 metrów
- Maksymalna długość zasysania: 20 metrów
- Unikaj syfonów w wężyku ssącym
- Końcówka węża ssącego (otwór dopływowy) powinna być montowana poniżej komory próbkowania oraz skierowana w dół.

Rvs. 4.4b

## 4.5 Zmiana objętości dozowania

W systemie próżniowym objętość dozowania jest dostosowywana poprzez długość silikonowego wężyka (3) wewnątrz komory próżniowej (4). Im dłuższy wężyk tym mniejsza objętość próbki. Standardowa objętość próbki wynosi ± 50 ml, aby zmienić objętość należy postępować zgodnie z poniższą instrukcją:

Rys. 4.5a • Odł

- Odłączyć zasilanie
  - Ostrożnie poluzować uchwyt szklanego pojemnika (2) zgodnie z ruchem wskazówek zegara aż szkło (4) będzie poluzowane z czoła próżniowego
  - W razie potrzeby usunąć białą śrubę zaworu spustowego aby uzyskać więcej miejsca
  - Określić długość wężyka silikonowego (3) (wydłużyć lub skrócić). Patrz poniższa tabela.
  - Ponownie zamontować części i podłączyć zasilanie

#### 4.6 Konserwacja próbnika próżniowego

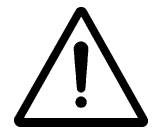

7

Uwaga! Przed konserwacją lub sprawdzeniem wyłączyć zasilanie, doprowadzenie skompresowanego powietrza i usunąć ciśnienie medium.

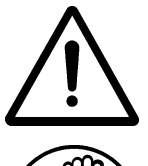

Konserwacja i naprawy powinny być wykonane przez wykwalifikowany personel.

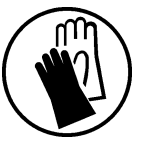

Unikać bezpośredniego kontaktu z ściekami. Należy używać rękawic ochronnych.

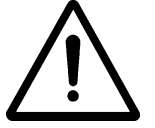

Podczas usuwania odpływu wężyka z siłownika pojawia się zagrożenie dla palców dotykających siłownika – to może powodować poważne obrażenia.

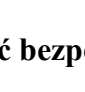

#### Punkty wymagające uwagi

- Wyczyścić wnętrze komory próżniowej.
- Sprawdzić czy silikonowy wężyk próbki jest nienaruszony, w razie potrzeby wymienić
- Regularnie sprawdzać czy wężyk zasysający jest czysty i nienaruszony, w razie potrzeby wymienić.
- Regularnie sprawdzać wydajność pompy powietrza
- Sprawdzić czy zasilanie jest z godne z  $24 \pm 0.1$  VDC

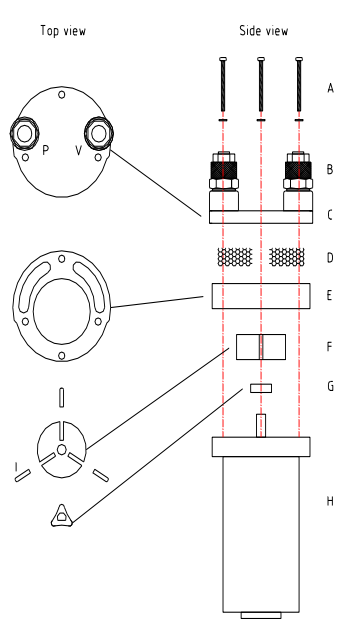

#### Przegląd strefy podciśnieniowej

Kiedy wydajność pompki spada, filtry znajdujące się wewnątrz pompy muszą zostać wyczyszczone. Należy usunąć pompę z elektronicznej komory, rozluźnić 4 śruby M4 z czoła pompy i zdjąć 2 filtry (B) z czoła pompy. Umyć filtry wodą z kranu i pozostawić do wysuszenia.

Uwaga! Zmontuj pompę z powrotem dokładnie tak jak pokazuje rysunek.

Rys. 4.6a

#### Wymiana zaworu spustowego

- Odłącz zasilanie
- Poluzuj śrubę (E) od złączki zaworu spustowego (D) używając ręki. Wyjmij białą śrubę (F) która trzyma wąż silikonowy i poluzuj nakrętkę (B) od obudowy (A).
- Zastąp stary zawór nowym zaworem spustowym.
- Umieść uszczelkę (C) oraz złączkę (D) i zamocuj śrubę (E)
- Umieść białą śrubę na swoim miejscu
- Podłącz zasilanie, sprawdź czy zawór spustowy działa poprawnie.

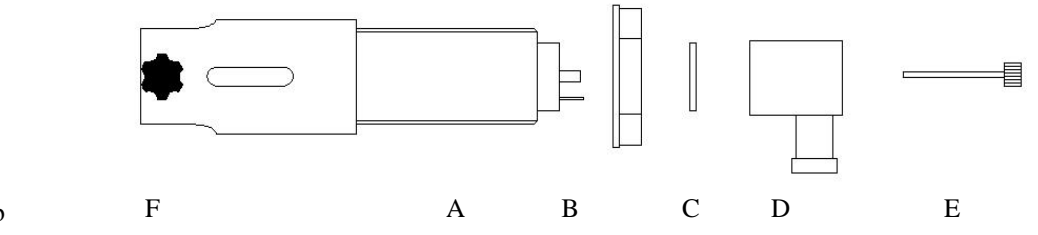

Rvs. 4.6b

#### 4.7 Diagnozowanie

| Problem                    | Diagnoza                          | Rozwiazanie                               |  |
|----------------------------|-----------------------------------|-------------------------------------------|--|
| Próbnik nie pobiera        | Sprawdź ustawienia                | \$3.5                                     |  |
| próbki                     | Za krótka końcówka wężyka         | Zobacz instrukcje montażu (§4.3)          |  |
|                            | ssącego                           |                                           |  |
|                            | Uchwyt szklanego pojemnika        | Docisnąć uchwyt szklanego pojemnika       |  |
|                            | poluzowany                        |                                           |  |
|                            | Ujście powietrza ze złącza wężyka | Docisnąć/ wymienić złącze wężyka          |  |
|                            | ssącego                           | ssącego/ wymienić o-ring                  |  |
|                            | Brak odpowiedniej mocy w          | Sprawdzić filtry i łopatki wirnika (§4.6) |  |
|                            | pompce                            |                                           |  |
|                            |                                   |                                           |  |
|                            | Zawór spustowy w pełni nie        | Wyreguluj zasilanie potometru na 24 ±     |  |
|                            | zaciska wężyka silikonowego       | 0,10 VDC.                                 |  |
|                            | Zbyt duża częstotliwość impulsów  | Max. częstotliwość impulsów: < 1          |  |
|                            |                                   | impuls / sekunda                          |  |
| Pompa powietrza obraca się | Łopatki wirnika wewnątrz pompy    | Wymienić wirnik pompki                    |  |
| ale nie dmucha powietrza   | są złamane                        | (§4.6)                                    |  |
| Próbnik pomija             | Zanieczyszczone elektrody         | Wyczyścić elektrody                       |  |
| zasysanie                  | wewnątrz komory próbkowania       |                                           |  |
|                            |                                   |                                           |  |
| Mała objętość              | Zła regulacja objętości dozowania | Wydłużyć wężyk silikonowy (§4.5)          |  |
| dozowania                  |                                   |                                           |  |
|                            | Medium przedostaje się do         | Skontaktuj się z dostawcą                 |  |
|                            | komory próbkowania za szybko??    |                                           |  |

#### Próbnik perystaltyczny 5

#### Specyfikacja techniczna 5.1

| Pomna pervstaltyczna                     |                                              |  |  |  |
|------------------------------------------|----------------------------------------------|--|--|--|
| Próbka                                   | Przewód                                      |  |  |  |
| • Czas cyklu                             | • $\pm 32$ sek + czas płukania               |  |  |  |
| Materiał obudowy                         | • POM                                        |  |  |  |
| Materiał przewodu                        | • Norprene©                                  |  |  |  |
| Wymiar przewodu                          | • 9,5 x 2.4                                  |  |  |  |
| Temperatura ścieków                      | • max.50 C (wyższa na życzenie)              |  |  |  |
| • Max. ciśnienie medium                  | • 5 m H <sub>2</sub> O                       |  |  |  |
| <ul> <li>Max. wysokość ssania</li> </ul> | • 5 m H <sub>2</sub> O                       |  |  |  |
| <ul> <li>Prędkość ssania</li> </ul>      | <ul> <li>0,6m/s przy 4m wysokości</li> </ul> |  |  |  |
| <ul> <li>Żywotność przewodu</li> </ul>   | • 200 godzin (około 1 rok przy pobieraniu 24 |  |  |  |
| <ul> <li>Wąż ssący</li> </ul>            | próbek na dzień), zależnie od medium         |  |  |  |
|                                          | <ul> <li>standardowo 5m</li> </ul>           |  |  |  |
| Pompa perystaltyczna                     | Elektryka                                    |  |  |  |
| Zasilanie                                | • 24 VDC                                     |  |  |  |
| <ul> <li>Natężenie prądu</li> </ul>      | • 1,5A                                       |  |  |  |
| Cykl pracy                               | • 35% przy 20□ C                             |  |  |  |
| • Max. moment                            | • 20 Nm m 25 Nm                              |  |  |  |
| • Złącza                                 | Molex 2 biegunowe                            |  |  |  |
|                                          |                                              |  |  |  |

#### 5.2 Wymiary i budowa

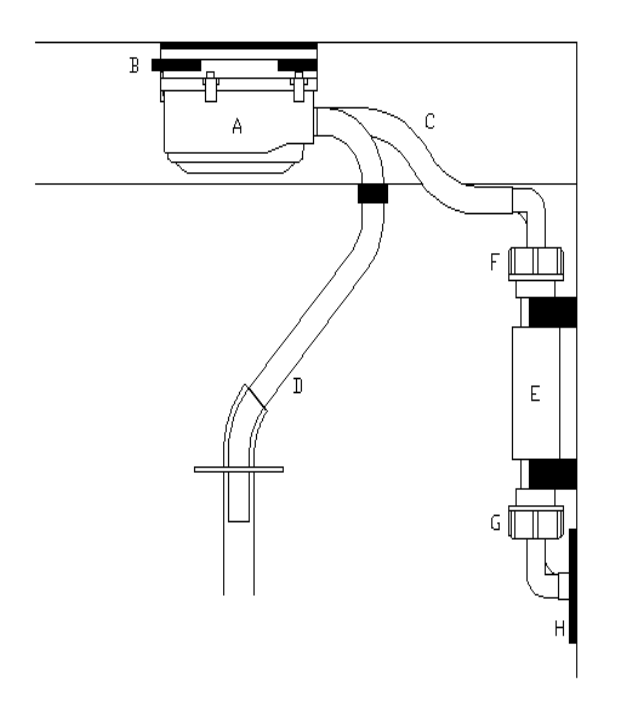

- A) Korpus pompy
- B) Złącze szybkomocujące
- D) Przewód dopływowyD) Przewód odpływowy
- E) Czujnik medium
- F) Złączka przewodu dopływowego
- G) Złączka węża ssącego
- H) Wlot węża ssącego

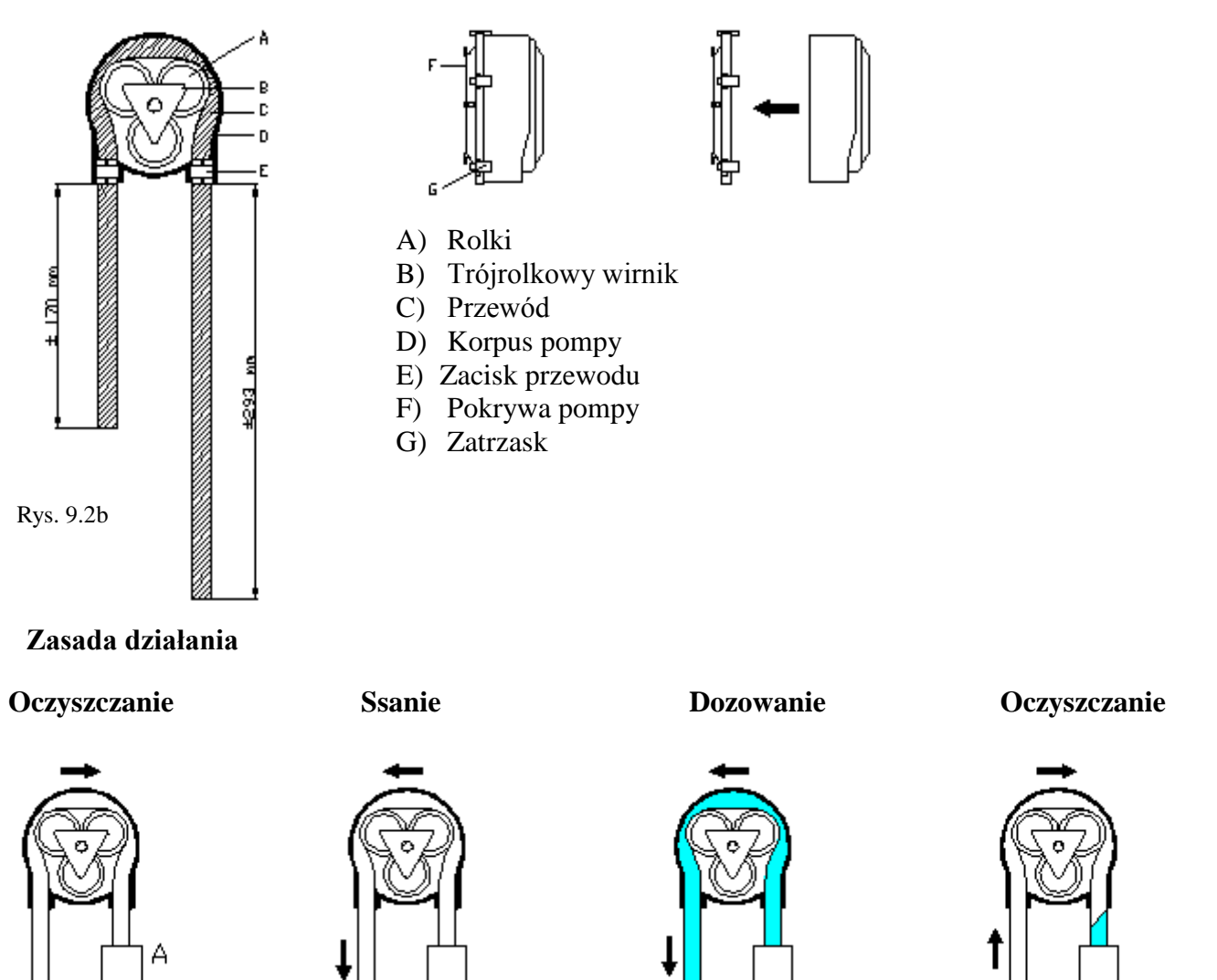

I

5.3

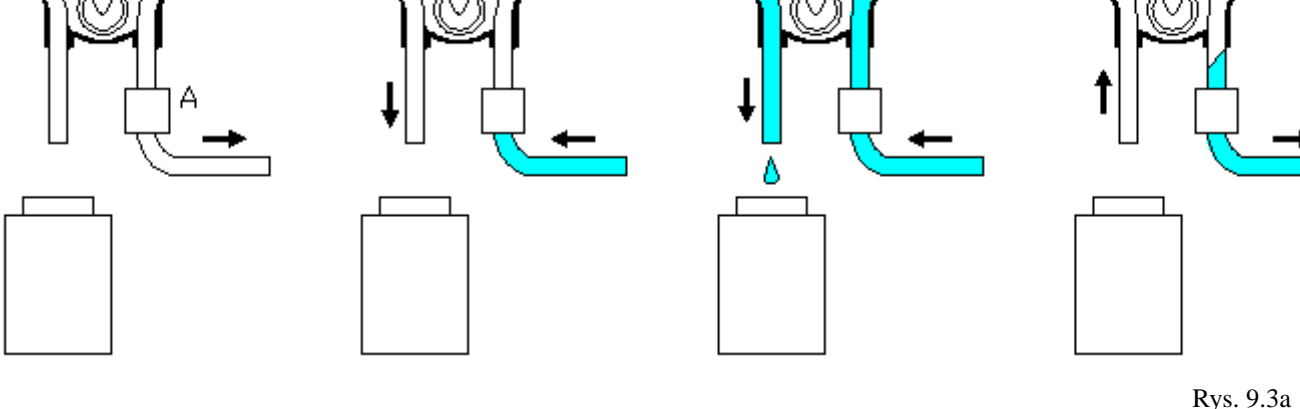

- Oczyszczanie: Przed pobraniem próbki następuje oczyszczenie węża ssącego przez określony czas (parametr PurgeT[OCZYSZCZ]T, ustawienie domyślne = 10 sekund). W ten sposób wąż ssący zostaje oczyszczony z poprzedniego medium, które usuwane jest przewodem dopływowym.
- 2) Ssanie: W przewodzie dopływowym wytwarzane jest ciśnienie do momentu kiedy medium nie dostanie się do czujnika (A Rys.8.3). Jeśli próbopobierak nie wykryje medium w ustalonym czasie (parametr Suction [SSANIE], wartość domyślna = 30 sekund) traktuje to jako błąd próbki.
- 3) **Dozowanie**: Po wykryciu medium, próbnik dozuje medium w ustalonym czasie (parametr Dose [DOZOW], wartość domyślna = 6 sekund )
- 4) **Oczyszczanie**: Kiedy dozowanie próbki zostaje zakończone, w przewodzie dopływowym pompa wytwarza ciśnienie aby usunąć nadmiar wody z przewodu wewnątrz pompy i węża ssącego w ustalonym czasie (parametr RinseT [OCZYSZCZANIE], wartość domyślna = 10 sekund)

#### 5.4 Instrukcje montażu

Postępować zgodnie z instrukcją podczas montażu

- Podłącz wąż ssący do dostarczonej złączki.
- Podłącz złączkę do czujnika medium.
- Wprowadź wąż przed otwór wlotowy i ciasno dokręć dławik.
- Upewnij się, że wąż ssący jest zawsze zanurzony w medium.

Zwróć uwagę:

- Maksymalna wysokość ssania: 8 metrów
- Maksymalna długość ssania: 30 metrów

#### 5.5 Zmiana objętości dozowania

Aby zmienić objętość dozowania, zmień czas dozowania za pomocą parametru DoseT [DOZOW]. Wydłużając czas dozowania, zwiększa się objętość. Przykładowo ustawienie czasu dozowania na 18 sekund umożliwia pobranie próbki o objętości 900 ml.

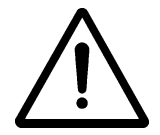

Uwaga: Zmiana długości węża ssącego bądź jego średnicę zmieni prędkość ssania co również zmienia objętość dozowania

5.6 Konserwacja

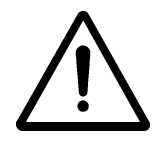

Uwaga! Przed konserwacją lub sprawdzeniem wyłączyć zasilanie, usunąć ciśnienie i medium z rurek ściekowych.

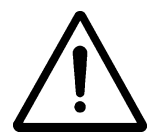

Konserwacja i naprawy powinny być wykonane przez wykwalifikowany personel.

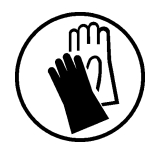

Unikać bezpośredniego kontaktu z ściekami. Należy używać rękawic ochronnych.

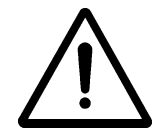

Uwaga! Podczas usuwania dopływu lub odpływu wężyka z obudowy pojawia się zagrożenie dla palców.

#### Punkty wymagające uwagi

- Regularnie czyścić wnętrze czujnika medium, instalację rurową oraz złączki (wszystkie mokre części) za pomocą miękkiej szczotki i wody. Czas czyszczenia uzależniony jest od rodzaju pobieranego medium.
- Wymieniać wąż w razie potrzeby
- Sprawdzać stan przewodu wewnątrz pompy, wymienić w razie potrzeby

#### Wymiana przewodu wewnątrz korpusu pompy

- Poluzuj przewód w czujniku medium i wężu silikonowym
- Zdejmij korpus pompy, wciskając złącze mocujące (B, rys. 9.2a)
- Ręcznie naciskając zatrzaski z boku korpusu pompy, można usunąć pokrywę, żeby dostać się do przewodu.
- Usuń rolki oraz wirnik, żeby dostać się do przewodu
- Usuń zatrzaski przewodu
- Utnij nowy przewód według wymiarów poniżej

#### Tubing dimensions

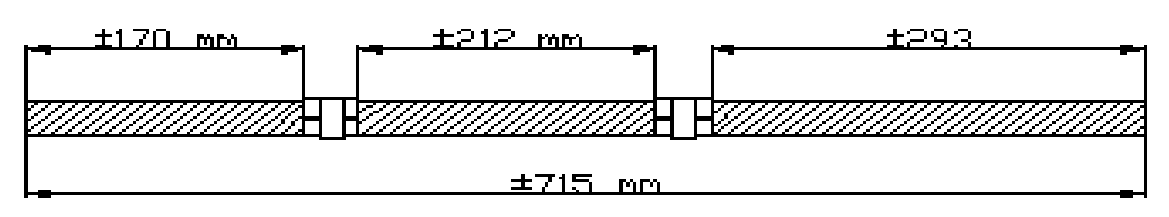

- Umieść zatrzaski przewodu zachowując poprawne odstępy między nimi
- Wstaw przewód i rolki wewnątrz korpusu pompy
- Zamknij korpus pompy pokrywą
- Umieść pompę w próbopobieraku
- Podłącz przewód do instalacji
- Pobierz próbkę i sprawdź czy wszystko działa poprawnie

#### **ILS "Guillotine" G05** 6

#### 6.1 Specyfikacja techniczna

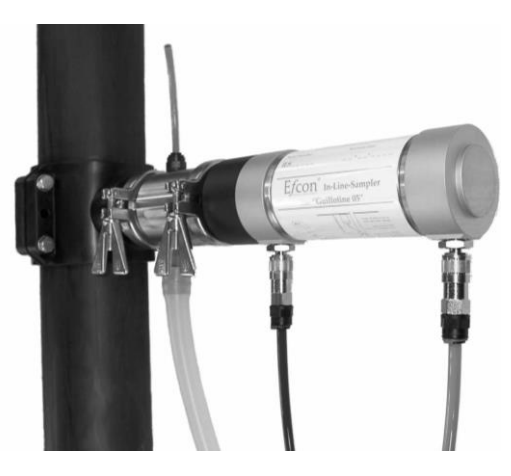

| ILS "Guillotine" 05 zgodne z ISO 5667-2 I 10 oraz NEN 6600-1 |                                                                |  |  |  |
|--------------------------------------------------------------|----------------------------------------------------------------|--|--|--|
| Próbka:                                                      |                                                                |  |  |  |
| • Cykl                                                       | • $\pm 5$ s całość                                             |  |  |  |
| <ul> <li>Części zwilżane</li> </ul>                          | • RVS 316 V4A, PTFE, Viton, POM, Silikon                       |  |  |  |
| <ul> <li>Tłoczek nurnikowy</li> </ul>                        | • RVS 316 V4A                                                  |  |  |  |
| Uszczelnienia                                                | Viton & PTFE                                                   |  |  |  |
| Temperatura medium                                           | • max 35 C (wyższa na życzenie).                               |  |  |  |
| Ciśnienie maksymalne                                         | • 2 bar (opcjonalnie wyższe)                                   |  |  |  |
| <ul> <li>Minimalna średnica</li> </ul>                       | • 100mm; mniejsza wymaga użycia specjalnego                    |  |  |  |
| rurociągu                                                    | uchwytu                                                        |  |  |  |
| Minimalna średnica                                           | • 14 mm                                                        |  |  |  |
| <ul> <li>Objętość próbki</li> </ul>                          | • 50 ml stała objętość (mniejsza na życzenie)                  |  |  |  |
| Siłownik:                                                    | Pneumatyczny                                                   |  |  |  |
| <ul> <li>Zasilanie powietrzem</li> </ul>                     | • 6-8 bar                                                      |  |  |  |
| <ul> <li>Stopień ochrony</li> </ul>                          | • IP 65                                                        |  |  |  |
| • Obudowa                                                    | <ul> <li>Cylinder z twardego anodyzowanego</li> </ul>          |  |  |  |
|                                                              | aluminium                                                      |  |  |  |
| <ul> <li>Podłączenie powietrza</li> </ul>                    | <ul> <li>Łączniki dla węża sprężonego powietrza 8mm</li> </ul> |  |  |  |
| <ul> <li>Czas aktywacji</li> </ul>                           | • 5 sec                                                        |  |  |  |
| Zawór: (opcja)                                               | Zawór z NAMUR 5/2                                              |  |  |  |
| • Zasilanie                                                  | • 24 VDC ±5% / 0.13A                                           |  |  |  |
| <ul> <li>Natężenie prądu</li> </ul>                          | • 0.13A                                                        |  |  |  |
| Parametry otoczenia:                                         |                                                                |  |  |  |
| • Temperatura                                                | • $0,1 \square C \div +40 \square C$ (opcjonalnie niższa)      |  |  |  |
| • ATEX                                                       | • Brak                                                         |  |  |  |

#### Wymiary i obudowa 6.2

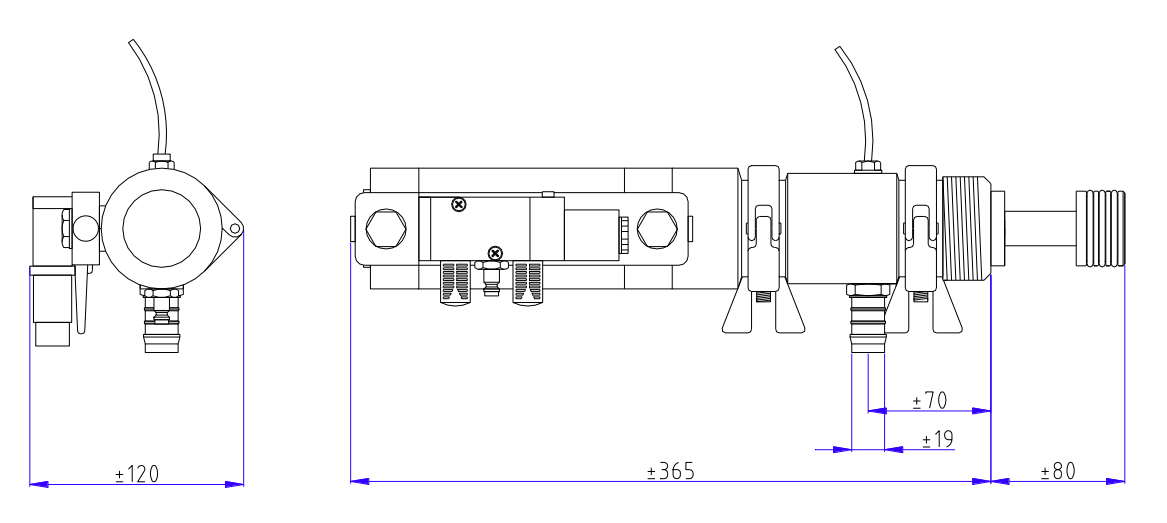

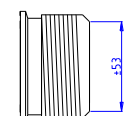

Rys. 6.2a

- A) Króciec spustowyB) Zaciski Tri-clamp RVS
- C) Odpowietrzenie
- D) Magnes pod zawór 5/2 (Zawór jako opcja)
- E) Zasilanie powietrzem
- F) Obudowa siłownika

- G) Przyłącze powietrza
- H) Obudowa tłoczka SS 316
- I) Tłoczek nurnikowy SS 316
- J) Króciec montażowy z gwintem 2"

#### 6.3 Zasada działania

Cykl próbki przy użyciu próbnika ILS Guillotine:

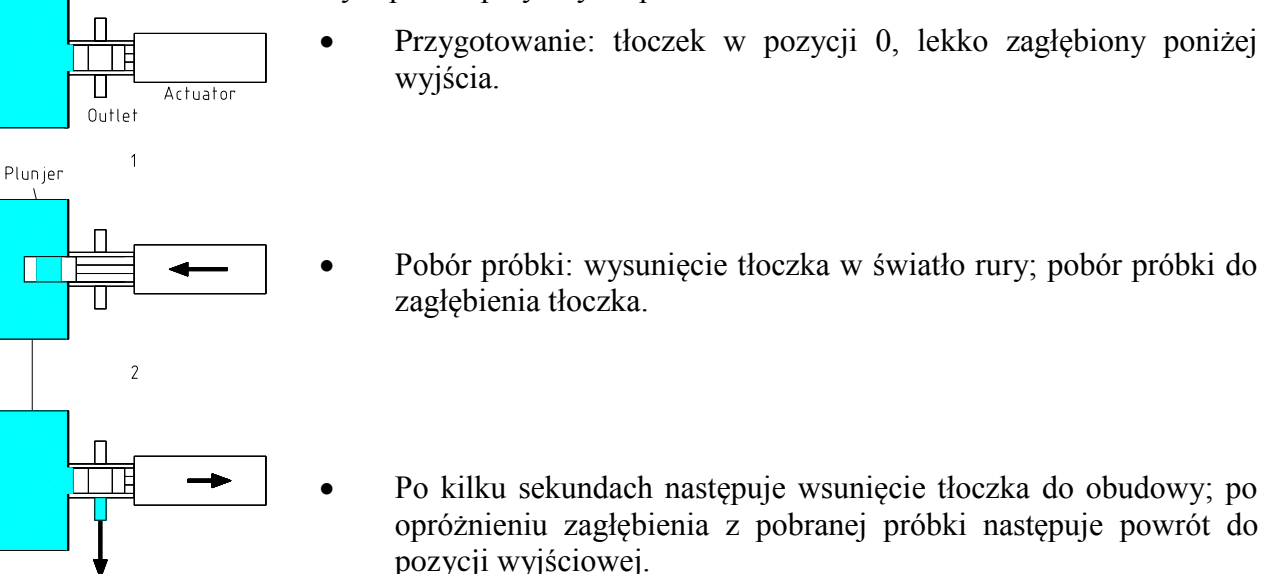

Rys. 6.3a

#### 6.4 Instrukcja montażu

Postępować zgodnie z instrukcją podczas montażu (rys. 6.4 a):

- Podłączyć w miejscy gdzie rura jest w 100% wypełniona, medium jest wolne od pęcherzy powietrza. Zalecane podłączenie w pozycji horyzontalnej, minimalna prędkość cieczy 0,5 m/s.
- Upewnić się że podłączenie węża silikonowego jest wystarczająco wysoko.
- Nie montować próbnika na zwężkach lub na zakrętach.
- Opróżnić próbnik przed konserwacją bądź naprawą.
- Ne montować próbnika na lub za rurą spustową.
- Maksymalne ciśnienie 2 bar.
- Upewnić się że próbnik, w pozycji wyjściowej, nie dotyka rury.

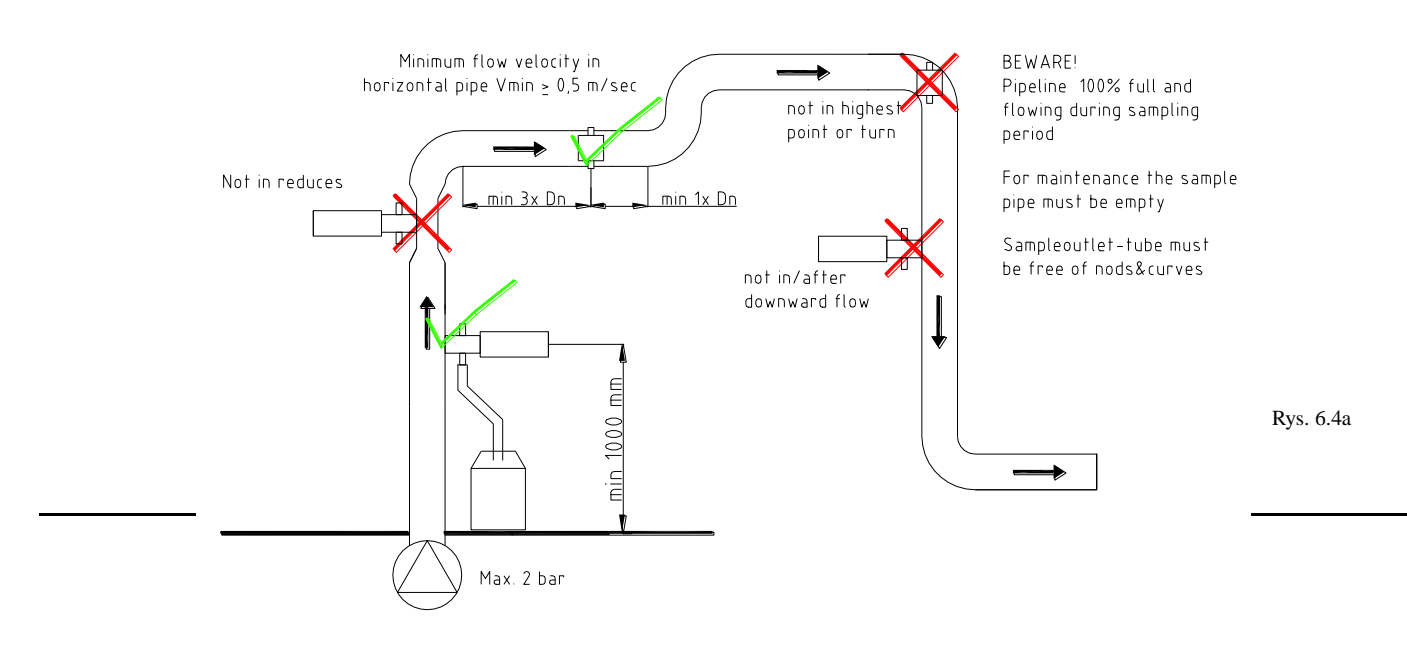

#### 6.5 Zmiana objętości próbki

W celu zmiany objętości próbki należy wymienić tłoczek nurnikowy. Na zapytanie dostępne są tłoczki o objętości próbki < 50 ml.

#### 6.6 Konserwacja

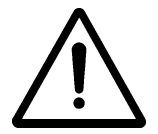

Uwaga! Przed konserwacją lub sprawdzeniem wyłączyć zasilanie, doprowadzenie skompresowanego powietrza i usunąć ciśnienie medium.

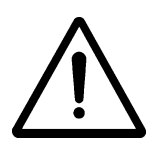

Konserwacja i naprawy powinny być wykonane przez wykwalifikowany personel.

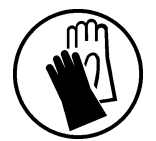

Unikać bezpośredniego kontaktu z ściekami. Należy używać rękawic ochronnych.

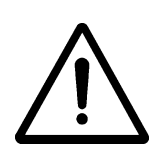

Podczas usuwania odpływu wężyka z siłownika pojawia się zagrożenie dla palców dotykających siłownika – to może powodować poważne obrażenia.

#### Przegląd:

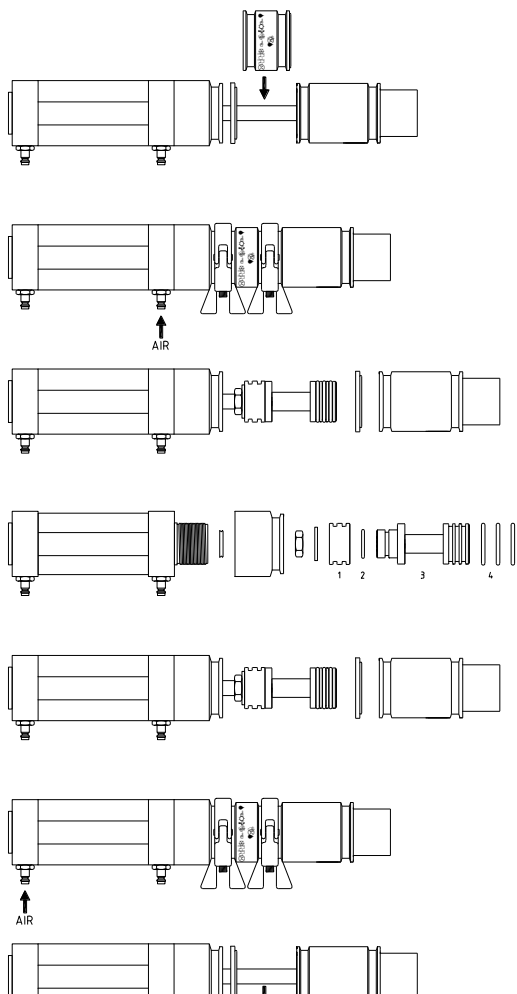

Regularnie (w zależności od częstotliwości poboru próbek) czyścić ,bądź jeśli jest to konieczne wymienić: tłoczek nurnikowy, wylot próbki i wąż spustowy, miękką szczotka i czystą wodą. Regularnie kontrolować stan uszczelnień w razie konieczności wymieniać.

#### Demontaż:

- Zdjąć pierwszy zacisk i wysunąć próbnik z rury. •
- Zdjąć drugi zacisk i odłączyć obudowę od • siłownika.
- Za pomocą zacisków TRI-Clamp zamontować • zastaw czyszczący ILS.
- Sprężone powietrze podłączyć do zacisku B. Nastapi oczyszczenie tłoczka. (UWAGA NA PALCE!!!).
- Zdemontować zestaw czyszczący oraz ostatni element obudowy.
- Odkręcić nakrętkę blokującą i poluzować tłoczek. •

#### Weryfikacja:

Wymienić uszczelnienia (rys. 6.6a), 3x Viton duże (4), 1 Viton małe (2) oraz 1 Teflon (1). Poluzować czarną osłonę i wunienić X-ring na osi.

#### Montaż

Montaż przeprowadzić w kolejności odwrotnej do demontażu. Uszczelki nasmarować.

| Problem                                | Diagnoza                          | Rozwiązanie                          |
|----------------------------------------|-----------------------------------|--------------------------------------|
| Próbnik nie pobiera próbki             | Sprawdź ustawienia                | pkt. 3.5                             |
|                                        | Brak zasilanie powietrzem         | Podłącz sprężone powietrze           |
|                                        | Nieprawidłowe podłączenie         | Sprawdź podłączenie (pkt. 6.4)       |
|                                        | Przeciek powietrza w cylindrze    | Wymień cylinder                      |
| Mała objętość dozowania                | Zanieczyszczenie próbnika         | Wyczyścić próbnik (pkt. 6.6)         |
|                                        | Pobór próbki na spływie           | Zobacz instrukcje montażu (pkt. 6.3) |
| Próbnik pracuje ale nie pobiera próbki | Tłoczek zatkany brudem            | Wyczyścić próbnik (pkt. 6.6)         |
|                                        | Zatkany wylot spustowy            | Wyczyścić wylot (pkt. 6.6)           |
| Przeciek z próbnika                    | Przeciek/Uszkodzone uszczelnienie | Wymienić uszczelnienia (pkt. 6.6)    |
| Próbka upuszczana podczas              | Źle podłączone powietrze          | Zamienić podłączenia na cylindrze.   |
| poboru                                 |                                   |                                      |

#### 6.7 **Diagnozowanie usterek**

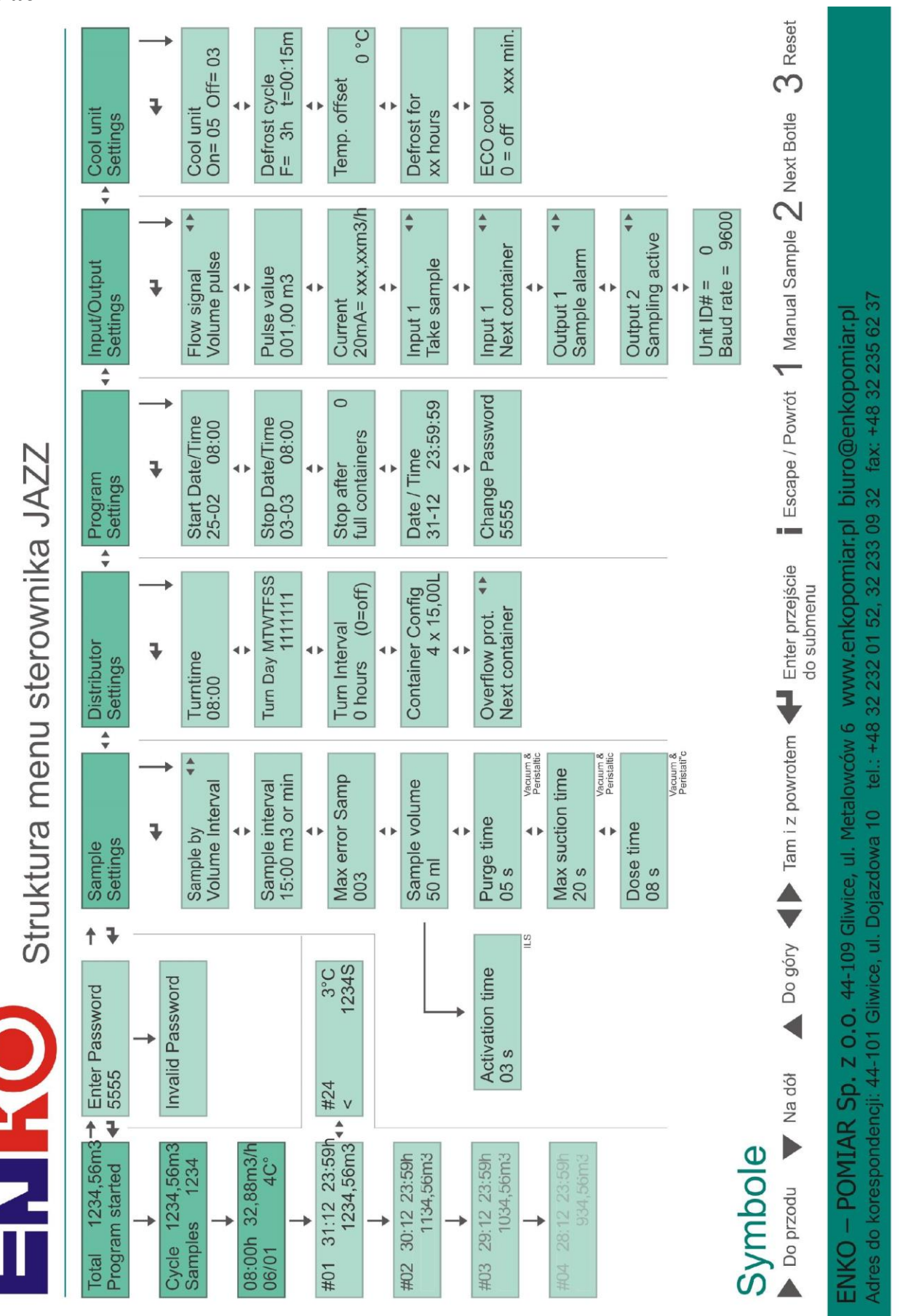

#### Załacznik 1

### Załacznik 2

### Przykłady

#### 1. Ustawienie poboru ilości próbek do jednego pojemnika

W celu ustawienia określonej ilość próbek do pojemnika należy posłużyć się parametrem "Overflow protect". Parametr ten zabezpiecza przepełnienie danego pojemnika. Aby poprawnie skonfigurować próbkowanie należy:

- 1) Klawiszem ← wchodzimy do MENU -> hasło 5555 -> Sample settings -> klawiszem ▼ przechodzimy do parametru "Sample volume"
- 2) Parametr ten definiuje jaką objętość próbki chcemy pobrać. Tak więc jeżeli chcemy pobrać 3 próbki do pojemnika który ma objętość 11 (1000ml) musimy parametr ten ustawić na 333,33ml. W przypadku, gdy chcemy pobrać 4 próbki ustawiamy 250ml itd. Tak więc objętość ta wynika z podziału objętości pojemnika na ilość próbek, które chcemy pobrać do pojemnika.
- 3) Po ustawieniu objętości naciskamy "ESC" przechodzimy poziom wyżej. Następnie ►aby przejść do "Distributor Settings". Naciskamy ▼ aż dotrzemy do parametru "Overflow protect". Naciskamy ENTER. Mamy możliwość wybrania, co próbkowanie zrobi gdy przekroczona zostanie objętość pojemnika. W zależności od tego co chcemy osiągnąć wybieramy: NEXT CONTAINER po przekroczeniu objętości pojemnika dystrybutor przejdzie do następnej próbki / STOP SAMPLING po przekroczeniu objętości pojemnika układ próbkowania zakończy pobieranie próbek.

#### 2. Pobieranie próbek co xx minut bądź xx m3.

W celu ustawienia pobierania próbek co określony czas należy:

1) Klawiszem ← wchodzimy do MENU -> hasło 5555 -> Sample settings -> klawiszem ▼ przechodzimy do parametru "Sample by"

Jeżeli strzałką ► ustawimy "Volume interval" próbkowanie będzie pobierać próbkę co xx m3 przepłyniętego medium w rurociągu na którym dokonujemy pomiaru. Należy jednak pamiętać, że objętość mierzona jest przez zewnętrzne urządzenie, które podłączone jest do układu próbkowania poprzez Impulsy lub wejście prądowe (patrz rozdział "Changing Input/Output Settings". Ustawienie objętości po naciśnięciu klawisza V Na ekranie wyświetlać się będzie "xxx.xx m3 or min". W tym miejscu automatycznie w zależności od wybranego sposobu próbkowania ustawiamy czas bądź objętość w m3

2) Jeżeli strzałką ► ustawimy "Time interval" próbkowanie będzie pobierać próbkę co xx minut.

Aby ustawić czas należy nacisnąć ▼ i następnie wpisać wartość odstępu czasowego. Na ekranie wyświetlać się będzie "xxx.xx m3 or min". W tym miejscu automatycznie w zależności od wybranego sposobu próbkowania ustawiamy czas bądź objętość w m3.

3) Jeżeli strzałką ► ustawimy "Batch" próbkowanie będzie pobierać próbkę co xx minut, ale tylko gdy aktywne będzie wejście impulsowe.

Aby ustawić czas należy nacisnąć ▼ i następnie wpisać wartość odstępu czasowego. Na ekranie wyświetlać się będzie "xxx.xx m3 or min". W tym miejscu automatycznie w zależności od wybranego sposobu próbkowania ustawiamy czas bądź objętość w m3.

#### Wybór czasu przestawiania dystrybutora do następnego pojemnika.

W celu ustawienia czasu, w którym próbkowanie będzie przestawiać dystrybutor do następnego pojemnika należy posłużyć się parametrem "Turn Time" w menu "Distributor Settings".

- 1) Klawiszem ← wchodzimy do MENU -> hasło 5555 -> Sample settings -> klawiszem ▼ przechodzimy do parametru "Distributor settings"
- Strzałką ▼ przechodzimy do "Turn Time". Tutaj możemy wpisać czas w formacie hh:mm. Gdy wprowadzimy np.: 13:45, to o tej godzinie nastąpi przestawienie dystrybutora nad następny pojemnik.
- 3) Poniżej mamy możliwość wpisania "Turn Day" czyli dni tygodnia, w których będzie następować zmiana pojemnika (zgodnie z czasem "Turn time".
- 4) Parametr "Trun Interval" definiuje co ile dystrybutor ma się przemieszczać do następnego pojemnika. Gdy ustawimy wartość "O" dystrybutor przemieści się tylko zgodnie z czasem "Turn Time". Gdy wprowadzimy wartość np.: "1" dystrybutor będzie się przemieszczał o godzinie zgodnej z "Turn Time", a następnie co 1 godzinę od tego czasu.

#### **3** Ustawienie czasu próbkowania w konkretnych godzinach.

Aby próbkowanie pobierało próbki w danym przedziale czasowym należy posłużyć się parametrem "Start Date-time" oraz "Stop Date-time" w menu "Program Settings".

- 1) Klawiszem ← wchodzimy do MENU -> hasło 5555 -> Sample settings -> klawiszem ▼ przechodzimy do parametru "Program settings"
- 2) Strzałką ▼ przechodzimy do "Start Date-time" tutaj ustawiamy czas startu programu.
- 3) Strzałką ▼ przechodzimy do "Stop Date-time" tutaj ustawiamy czas zatrzymania programu.
- 4) Gdy ustawimy godzinę startu oraz stopu programu w formacie "hh:mm" próbkowanie rozpocznie oraz zakończy zgodnie z tym przedziałem czasowym pobór próbek.
- 5) W zadanym przedziale czasowym będzie pobierać próbki zgodnie z wybranym sposobem poboru próbek "Samble by", bądź gdy zostanie podany sygnał z zewnątrz.

ENKO-POMIAR Sp. z o.o. 44-109 Gliwice, ul. Metalowców 6 Adres do korespondencji:44-101 Gliwice, ul. Dojazdowa 10 Tel. +48 32 232 01 52, fax +48 32 235 62 37 www.enkopomiar.pl <u>biuro@enkopomiar.pl</u> <u>serwis@enkopomiar.pl</u>